## Brugermanual

Käyttöoppaita| Uživatelské příručky| Felhasználói útmutatókInstrukcje obsługi| Роиžívateľské príručka| Руководство пользователяΣγχειρίδιο χρήσης-

Jukebox

HDD6320 HDD6330 HDD6335

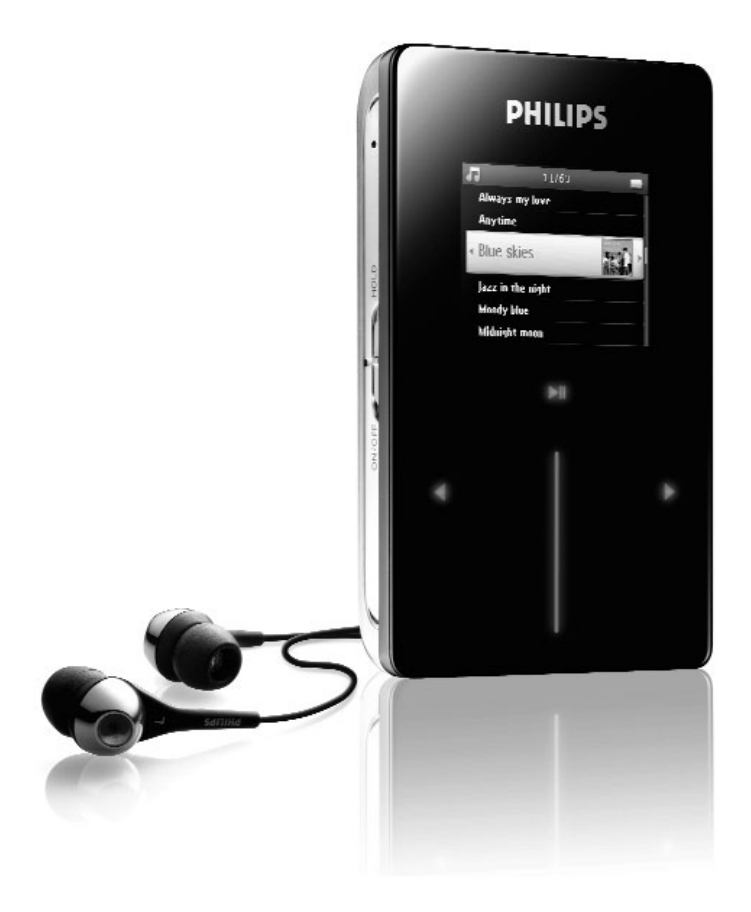

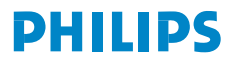

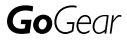

| Country             | Helpdesk                                                                 | Tariff / min          | Keep ready                                                                                                    |
|---------------------|--------------------------------------------------------------------------|-----------------------|----------------------------------------------------------------------------------------------------|
| Europe              |                                                                          |                       |                                                                                                    |
| Belgique<br>Danmark | 070 253 010<br>3525 8761                                                 | €0.17<br>Local tariff | La date d'achat la référence et le numéro de série du produit<br>Forbrugeren's indkøbsdato, type/model-og serienummer |
| Deutschland         | 0180 5 007 532                                                           | €0.12                 | Das Kaufdatum. Modellnummer und Serial nummer                                                                         |
| Españal             | 902 888 785                                                              | €0.15                 | Fecha de compra e número del modelo e número de serie                                                                 |
| Ελληνικά            | 0 0800 3122 1223                                                         | δωρε-ν                | Την ημερομηνία αγοράς και Τον ακριβήκωδικό μοντέλου και Τον<br>αριθμό σειράς τουπροϊόντος σας                         |
| France              | 08 9165 0006                                                             | €0.23                 | La date d'achat la référence et le numéro de série du produit                                                         |
| Ireland             | 01 601 1161                                                              | Local tariff          | Date of Purchase. Model number and Serial number                                                                      |
| Italia              | 199 404 042                                                              | €0.25                 | La data di acquisto, numero di modello e numero di serie                                                              |
| Luxembourg          | 40 6661 5645                                                             | Local tariff          | La date d'achat, la référence et le numéro de série du produit                                                        |
| Nederland           | 0900 0400 063                                                            | €0.20                 | De datum van aankoop, modelnummer en serienummeret                                                                    |
| Norge               | 2270 8250                                                                | Local tariff          | Datoen da du kjøpte produktet & modellnummer & serienummeret                                                          |
| Portugal            | 2 1359 1440                                                              | Local tariff          | A data de compra, número do modelo e número de série                                                                  |
| Schweiz             | 02 2310 2116                                                             | Local tariff          | Das Kaufdatum und Modellnummer und Seriennummer                                                                       |
| Suomi               | 09 2290 1908                                                             | Paikallinen hinta     | Ostopäivä ja tarkka mallinumero ja sarjanumero                                                                        |
| Sweden              | 08 632 0016                                                              | Local tariff          | Inköpsdatum, modellnummer och serienummer                                                                             |
| UK                  | 0906 1010 017                                                            | £0.15                 | Date of Purchase, Model number and Serial number                                                                      |
| Österreich          | 0820 901115                                                              | €0.20                 | Das Kaufdatum. Mocellnummer und Seriennummer                                                                          |
| North Ame           | rica                                                                     |                       |                                                                                                    |
| Canada              | 1-800-661-6162<br>(Francophone)<br>1-888-744-5477<br>(English / Spanish) | Free                  | Date of Purchase. Model number<br>and Serial number                                                                   |
| USA                 | 1-888-744-5477                                                           | Free                  | Date of Purchase, Model number and Serial number                                                                      |
| Asia                |                                                                          |                       |                                                                                                    |
| China               | 4008 800 008                                                             | Local tariff          | Date of Purchase, Model number and Serial number                                                                      |
| Hong Kong           | 2619 9663                                                                | Local tariff          | Date of Purchase, Model number and Serial number                                                                      |
| Korea               | (02) 5961195/1196                                                        | Local tariff          | Date of Purchase, Model number and Serial number                                                                      |

## Spis treści

| Witamy                                                 | I  |
|--------------------------------------------------------|----|
| Podłaczenie i ładowanie                                | 3  |
| Instalacia                                             | 4  |
| Przesvłanie                                            |    |
| Użytkowanie                                            |    |
| Właczanie i wyłaczanie                                 | 5  |
| Resetowanie                                            | 5  |
| Korzystanie z odtwarzącza GoGear                       | 6  |
| Menu główne                                            |    |
| Nawigacia                                              |    |
| Organizacia i synchronizacia zdieć i utwor             | ów |
| za pomoca programu Windows Media                       |    |
| Player                                                 | 9  |
| Muzvka                                                 | 9  |
| Zdiecia                                                |    |
| Szczegółowy opis działania                             | 23 |
| Tryb muzyczny                                          |    |
| Zdjęcia                                                |    |
| Radio*                                                 |    |
| Nagrywanie                                             |    |
| Ustawienia                                             |    |
| Uźywanie odtwarzacza do przechowywania i przenoszenia  |    |
| danych                                                 | 41 |
| Aktualizacja odtwarzacza                               | 42 |
| Ręcznie sprawdzenie, czy oprogramowanie sprzętowe jest |    |
| aktualne                                               | 42 |
| Rozwiązywanie problemów                                | 44 |
| Odtwarzacz pomija utwory                               | 44 |
| Odtwarzacz nie jest rozpoznawany przez system Windows  | 44 |
| Nie mogę włączyć odtwarzacza                           | 44 |
| Po przeniesieniu nie ma utworów na odtwarzaczu         | 46 |
| Po przeniesieniu nie ma obrazów na odtwarzaczu         | 46 |
| Mój odtwarzacz GoGear zawiesza się                     | 47 |

PO

| Obsługiwane aparaty                                  | 5 I   |
|------------------------------------------------------|-------|
| Dane techniczne                                      | 50    |
| Bezpieczeństwo i konserwacja                         | 48    |
| Słaby odbiór radia*                                  | 47    |
| spodziewałem                                         | 47    |
| Odtwarzacz jest pełny i mam w nim mniej piosenek, ni | ż się |

## Witamy

## Informacje o odtwarzaczu

W odtwarzaczu dostępne są następujące funkcje:

- Odtwarzanie plików MP3 i WMA
- Przeglądanie zdjęć
- Radio FM\*
- Nagrywanie: głosu, radia FM\*, sygnału z wejścia liniowego
- \* Szczegółowe informacje o każdej z powyższych funkcji można znaleźć w punkcie "Szczegółowy opis działania" na stronie 25 niniejszej instrukcji.

## Akcesoria

Z odtwarzaczem są dostarczane następujące akcesoria:

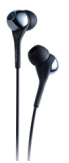

Słuchawki (dostarczone z nasadkami gumowymi w 3 różnych rozmiarach)

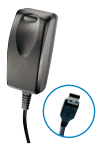

Wspólny kabel ładowarki / USB

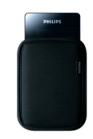

Opakowanie ochronne

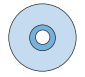

Dla Europy i innych regionów: Dysk CD-ROM zawiera program Windows Media Player, program Philips Device Manager, wtyczkę Philips Device, Instrukcję użytkownika, samouczki i często zadawane pytania.

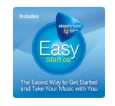

Dla Stanów Zjednoczonych: Dyski CD "Easy Start" 1 i 2 zawiera program Windows Media Player, samouczki, wtyczkę Philips Device, program Philips Device Manager, Instrukcję użytkownika, często zadawane pytania.

\* Radio FM jest dostępne tylko w niektórych regionach. Nie jest ono dostępne w Europie.

## Opcjonalne akcesoria

Następujące akcesoria nie są dostarczane wraz z odtwarzaczem, ale można je zakupić oddzielnie w sklepach Internetowych www.philips.com/GoGearshop (Europa) lub www.store.philips.com (USA).

#### Stacja dokująca

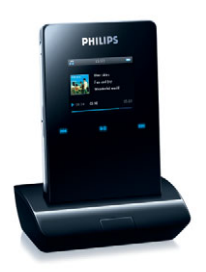

Zadokuj odtwarzacz i podłącz go do sprzętu stereo lub telewizora, aby udostępnić muzykę lub obejrzeć pokaz slajdów.

#### Obudowa sterująca GoGear

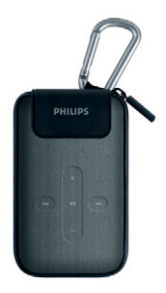

Chroń odtwarzacz i kontroluj swą muzykę.

Kabel do podłączenia aparatu cyfrowego

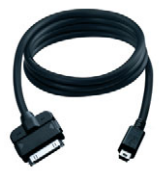

Przenieś zdjęcia z aparatu cyfrowego do odtwarzacza i zwolnij pamięć aparatu.

\*Lista obsługiwanych aparatów znajduje się na str. 51.

# Możliwość zarejestrowania posiadanego produktu

W celu uzyskania dostępu do bezpłatnych aktualizacji zalecamy zarejestrowanie produktu. Należy zalogować się pod adresem www.philips.com/register, abyśmy mogli przekazywać informacje o dostępnych aktualizacjach.

## Informacje dodatkowe

Informacje dodatkowe są dostępne pod adresem www.philips.com/support lub www.usasupport.philips.com (dla mieszkańców USA)

Wpisanie numeru modelu produktu jest niezbędne do uzyskania dostępu do:

- często zadawanych pytań (FAQ),
- najnowszych instrukcji użytkownika,
- samouczków,
- pobierania najnowszego oprogramowania komputerowego,
- plików aktualizacji oprogramowania sprzętowego (firmware),

Numery modelu i produkcji znajdują się na etykiecie z tyłu produktu.

## Podłączenie i ładowanie

- Podłącz dostarczany zasilacz uniwersalny/ładowarkę do odtwarzacza, wtykając go do złącza zasilania w dolnej części odtwarzacza, a następnie podłączając drugi koniec do standardowego gniazdka sieciowego.
- Akumulator zostanie całkowicie naładowany po czterech godzinach w przypadku pierwszego ładowania oraz w 70% w ciągu jednej godziny podczas szybkiego ładowania.
- Odtwarzacz jest całkowicie naładowany, gdy zostanie zatrzymana animacja ładowania i zostanie wyświetlony symbol .

## Wskazania poziomu naładowania akumulatora

Przybliżony poziom naładowania akumulatora jest wskazywany w następujący sposób:

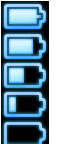

Akumulator jest całkowicie naładowany

- Akumulator jest naładowany w dwóch trzecich
- Akumulator jest naładowany w połowie
- Niski poziom naładowania akumulatora
- Akumulator jest rozładowany

Gdy akumulator jest prawie rozładowany, zostanie wygenerowany sygnał dźwiękowy i będzie migał poniżej przedstawiony ekran ostrzegając o niskim poziomie naładowania. Po podwójnym sygnale dźwiękowym

odtwarzacz wyłączy się w czasie krótszym niż 60 sekund. Przed wyłączeniem wszystkie ustawienia i niedokończone nagrania zostaną automatycznie zapisane.

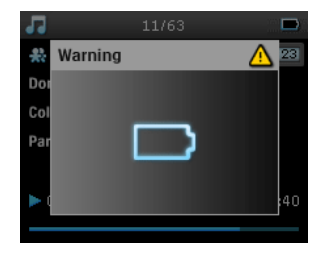

## Instalacja

- 1. Włóż dysk CD dostarczany wraz z produktem do napędu CD ROM komputera.
- Aby przeprowadzić instalację programów Windows Media Player (włącznie z niezbędnymi wtyczkami) i Philips Device Manager, należy postępować zgodnie z instrukcjami wyświetlanymi na ekranie.

#### Ważne!

Dla Stanów Zjednoczonych: Dostarczane są dwa dyski CD i obydwa są niezbędne podczas instalacji.

- 3. Po zakończeniu instalacji oprogramowania może okazać się konieczne ponowne uruchomienie komputera.
- Jeśli program instalacyjny nie zostanie automatycznie uruchomiony, należy za pomocą Eksploratora Windows przejrzeć zawartość dysku CD i uruchomić program, klikając plik mający rozszerzenie .exe.
- 5. Wymagania systemowe:
  - system Windows<sup>®</sup> XP (z dodatkiem SP2 lub nowszym)
  - procesor Pentium klasy 300 MHz lub wyższy
  - 128 MB pamięci RAM
  - 500 MB miejsca na dysku twardym
  - łącze internetowe
  - Microsoft Internet Explorer 6.0 lub nowszy
  - Port USB

Zgubiłeś dysk CD? Nie ma problemu, ponieważ zawartość dysku CD można pobrać ze strony www.philips.com/support.lub www.usasupport.philips.com (dla mieszkańców USA).

## Przesyłanie

Do odtwarzacza nie można przenieść muzyki i zdjęć za pomocą programu **Windows Media Player**. Szczegółowe informacje na ten temat można znaleźć w "Organizacja i synchronizacja zdjęć i utworów za pomocą programu Windows Media Player" na stronie 9.

## Użytkowanie

## Włączanie i wyłączanie

Aby włączyć zasilanie, naciśnij i przytrzymaj suwak ON/OFF HOLD w położeniu ON/OFF HOLD przez 3 sekundy do chwili włączenia odtwarzacza.

Aby wyłączyć zasilanie, naciśnij i przytrzymaj suwak ON/OFF HOLD w położeniu ON/OFF przez 3 sekundy do chwili wyłączenia odtwarzacza.

#### UWAGA!

Odtwarzacz automatycznie się wyłączy, jeśli w ciągu 10 minut nie zostanie wykonana żadna operacja ani nie będzie odtwarzana muzyka. Po następnym włączeniu zostanie przywrócony ostatni stan odtwarzania, chyba że odtwarzacz był wyłączony przez długi czas lub stan naładowania akumulatora był niski w chwili wyłączenia odtwarzacza.

## Resetowanie

W przypadku mało prawdopodobnego zawieszenia się odtwarzacza nie należy wpadać w panikę. Wystarczy nacisnąć i przytrzymać suwak ON/OFF HOLD w położeniu ON/OFF, jednocześnie naciskając przycisk VOLUME +. Należy go przytrzymać do chwili wyłączenia odtwarzacza.

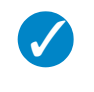

WSKAZÓWKA

Aktualna zawartość odtwarzacza nie zostanie skasowana podczas resetowania odtwarzacza.

## Korzystanie z odtwarzacza GoGear

Przegląd elementów sterujących i połączeń

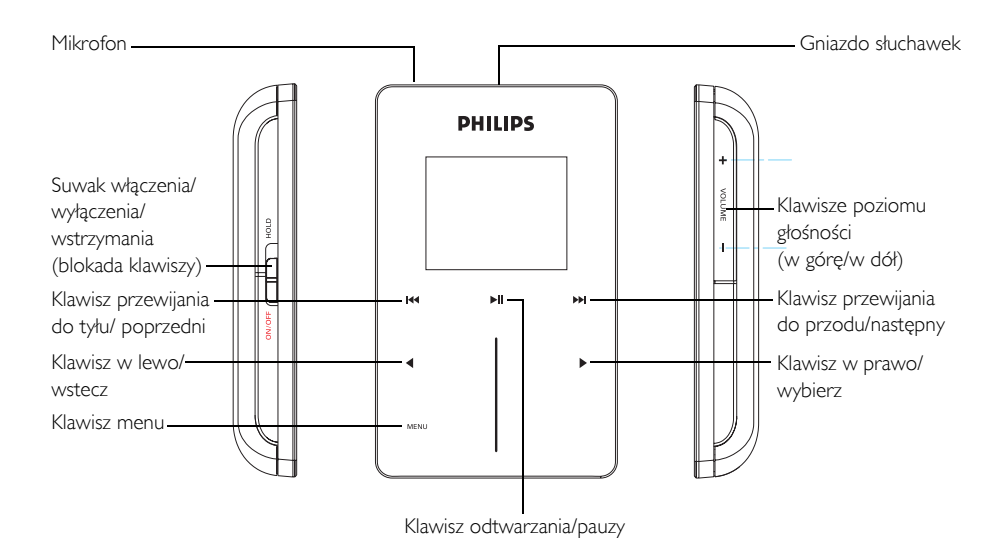

| Naciśnij                                                  | Aby                                     |
|-----------------------------------------------------------|-----------------------------------------|
| ON/OFF HOLD (przesuń w dół i przytrzymaj przez 3 sekundy) | Włączyć/wyłączyć zasilanie              |
| ON/OFF/HOLD (przesuń w górę)                              | Zablokować wszystkie klawisze sterujące |
| ►II                                                       | Odtwarzać muzykę/ustawić pauzę          |
|                                                           | Przerwać słuchanie radia                |
| <b>M4</b>                                                 | Cofnąć się do poprzedniego utworu       |
|                                                           | Szybko przewinąć do tyłu                |
|                                                           | Przejść do następnego utworu            |
|                                                           | Szybko przewinąć utwór do przodu        |
| + VOLUME -                                                | Regulować głośność                      |
| •                                                         | Powrócić do poprzedniego menu/opcji     |

| •                    | Wybrać opcję<br>Przejść do następnej opcji |
|----------------------|--------------------------------------------|
| PIONOWY PASEK DOTYKU | Przewinąć listę                            |
| MENU                 | Uzyskać dostęp do listy opcji menu         |

## Menu główne

Poniższe opcje są dostępne z menu głównego odtwarzacza:

| Menu        | Aby                               |
|-------------|-----------------------------------|
| Music       | Odtworzyć pliki muzyczne          |
| Pictures    | Przeglądać zdjęcia                |
| Radio*      | Słuchać radia                     |
| Recordings  | Nagrywać i odsłuchiwać nagrania   |
| Settings    | Dostosować ustawienia odtwarzacza |
| NOW PLAYING | Przejść do ekranu odtwarzania     |

## Nawigacja

WSKAZÓWKA Naciśnij i przytrzymaj klawisz ◀, aby powrócić do menu głównego.

Elementy sterujące odtwarzacza są czułe na dotyk. **PIONOWY PASEK DOTYKOWY** (patrz rysunek) służy do przewijania wyświetlanych list. Reaguje on na następujące ruchy palca:

| Akcja              | Opis                                                                           | Funkcja                                                      |
|--------------------|--------------------------------------------------------------------------------|--------------------------------------------------------------|
| Krótkie dotkniecie | Delikatnie dotknij górny lub dolny<br>koniec paska dotykowego                  | Przejście w górę lub w dół o jedną<br>pozycję                |
|                    | Naciśnij i przytrzymaj palec na<br>górnym lub dolnym końcu paska<br>dotykowego | Przewijanie listy ze wzrastającą<br>szybkością (SuperScroll) |
| Przytrzymanie      |                                                                                |                                                              |

 $^{*}$ Radio FM jest dostępne tylko w niektórych regionach. Nie jest ono dostępne w Europie $\centerdot$ 

|                      | Przesuń palec z góry na dół lub z<br>dołu do góry | Przewijanie listy                                                                                                    |
|----------------------|---------------------------------------------------|----------------------------------------------------------------------------------------------------|
| Przesunięcie         |                                                   |                                                                                                    |
|                      | Szybkie przesunięcie w górę lub w<br>dół          | Lista będzie przewijana z dużą<br>szybkością, tak jak w przypadku<br>kółka myszy (Fly Wheel), a<br>następnie stopniowo zwolni |
| Szybkie przesunięcie |                                                   |                                                                                                    |
|                      | Puknij na środku paska                            | Aby zatrzymać przewijanie listy                                                                                               |
| Krótkie dotknięcie   |                                                   |                                                                                                    |

#### Funkcja SuperScroll

Funkcja SuperScroll umożliwia szybkie odnalezienie ulubionych utworów. Podczas szybkiego przewijania listy utworów, wykonawców, albumów lub rodzajów muzyki zostanie podświetlona litera funkcji SuperScroll (pierwsza litera utworu, wykonawcy, albumu lub rodzaju), aby umożliwić orientację na liście.

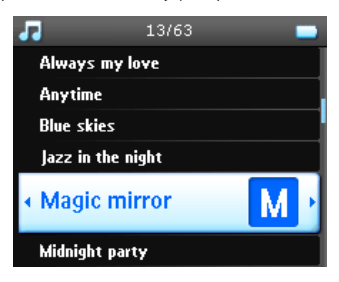

## Organizacja i synchronizacja zdjęć i utworów za pomocą programu Windows Media Player

W tym rozdziale został podany opis podstawowych czynności jakie należy wykonać, aby pomyślnie przenieść utwory i zdjęcia do odtwarzacza. Szczegółowe informacje można znaleźć w pomocy programu **Windows Media Player**.

## Muzyka

## Dodawanie utworów do biblioteki programu Windows Media Player

#### Utwory, które znajdują się już w komputerze

1. Uruchom program Windows Media Player, klikając następującą ikonę na pulpicie.

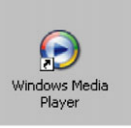

2. Wybierz zakładkę Library (Biblioteka), aby uzyskać dostęp do biblioteki multimedialnej.

| 🔐 Wintews Med                                                                                                    |              |                              |                              |                     |                           | ×                |
|----------------------------------------------------------------------------------------------------|--------------|------------------------------|------------------------------|---------------------|---------------------------|------------------|
| Library                                                                                                    | Rip Bu       | rn Sync Guide                | •                            | Shop for Music      | c Listen to Radio         |                  |
| 🔎 Search                                                                                                    | 🛃 More Info  | J Library Options +          |                              |                     | 🍄 Now Playing List 🔹      |                  |
| AlfNex<br>■ J AlfNex<br>■ Afty<br>■ Afty<br>■ Afty<br>■ Sour Mode<br>■ Sour Mode<br>■ Sour Mode<br>■ Sour Mode<br>■ Sour Mode<br>■ Sour Mode<br>■ Sour Mode<br>■ Afty<br>None Reging | Title Artist | Abum<br>There are no media 8 | Rating Genre<br>tems present | Length File Non     | Drag kemo here to buki a  |                  |
|                                                                                                    | <            | 12                           |                              | >                   |                           | Total Time: 0:00 |
| Add to Library                                                                                                    | 0 Item(s)    |                              | Total T                      | ime: 0:00 / 0 bytes | 🔁 Start Sync 🤹 Start Burn | 1                |
|                                                                                                    |              |                              |                              |                     |                           | 11 Q             |

3. Kliknij przycisk Add to Library (Dodaj do biblioteki) z lewej strony u dołu ekranu.

| Windows Medi                                                                                                    | Rip B       | um Sync Guid                 | e            | Shop fo             | r Music | Listen to Radio          |                 |
|----------------------------------------------------------------------------------------------------|-------------|------------------------------|--------------|---------------------|---------|--------------------------|-----------------|
| 🔎 Search                                                                                                    | 🛃 More Info | 🛃 Library Options 🔹          |              |                     | P       | Now Playing List 🔹       |                 |
| All Music<br>C → All Music<br>C → All TV<br>C → All TV<br>C → | TRie Artist | Abum<br>There are no media i | Rating Genre | e Length Fi         | e Nan   | Drag kens here to buid d |                 |
|                                                                                                    | <           | 10                           |              |                     | >       |                          | Total Time: 0:0 |
| 🕂 Add to Library 🔹                                                                                                    | 0 Item(s)   |                              | Tot          | al Time: 0:00 / 0 b | iytes 🔞 | Start Sync 🧕 Start Burn  |                 |
|                                                                                                    |             |                              |              |                     | _       |                          | in e            |

4. Można dodać pliki z folderu i adresu URL przeszukując komputer itp.

#### Zgrywanie utworów z dysku CD

Jeśli chcesz przenieść utwory z dysku CD do odtwarzacza, musisz najpierw utworzyć cyfrową kopię utworów na komputerze. Operacja ta jest nazywana zgrywaniem (ripping).

- 1. Uruchom program Windows Media Player.
- 2. Włóż dysk CD Audio.
- 3. Wybierz zakładkę Rip (Zgrywanie), aby wyświetlić listę utworów na dysku CD.
- Jeśli komputer jest podłączony do Internetu, zostaną automatycznie pobrane informacje o albumie, dzięki czemu nie trzeba będzie ręcznie wpisywać tytułów utworów i innych informacji.
- Jeśli to nie nastąpi, należy sprawdzić połączenie z Internetem i kliknąć opcję Find Album Info (Znajdź informacje o albumie).

| O Win      | dows N     | ledia Pla     | iyer                 |                          |                   | EN English (United States) 😰 📮 🖬 🔀  |
|------------|------------|---------------|----------------------|--------------------------|-------------------|-------------------------------------|
| File Vie   | sv Play    | Tools H       | Help                 |                          |                   |                                     |
| A Wo       | dows Mr    | da Planer     |                      |                          |                   | x - 6 X                             |
|            |            |               | -                    |                          |                   |                                     |
| Now P      | laying     | - Li          | brary Rip            | Burn Sync                | Guide             | Music Radio Video 🔰 🔹               |
| Variou     | s Artist   | s - Hip H     | op + Hard            |                          |                   | 🔎 Find gibum Info 😸 View Album (nfo |
|            | Title      | Length        | Rip Status Artist    | Composer Genre St        | yle Data Provider |                                     |
|            | F          | 4:25          | Ma                   | Нр                       | User Feedb        |                                     |
| 2          | T          | 2:46          | Bin                  | Нр                       | User Feedb        |                                     |
| 🕑 3        | Le         | 3:49          | Ev                   | Нр                       | User Feedb        |                                     |
| <b>¥</b> 4 | H          | 3:32          | Life                 | Нр                       | User Feedb        |                                     |
| ✓ 5        | P          | 3:58          | D12                  | Нр                       | User Feedb        |                                     |
| 6          | S          | 3:26          | Ale                  | Нр                       | User Feedb        |                                     |
| 7          | B          | 3:53          | Pa                   | Нр                       | User Feedb        |                                     |
| 🗹 8        | r          | 4:27          | Erri                 | Hp                       | User Feedb        |                                     |
| 9          | B          | 4:11          | S                    | Нр                       | User Feedb        |                                     |
| 10         | C          | 3:48          | Pu                   | Нр                       | User Feedb        |                                     |
| 11         | B          | 3:55          | 3 D                  | Нр                       | User Feedb        |                                     |
| 12         | Ri         | 4:49          | Nelly                | Нр                       | User Feedb        |                                     |
| 🗹 13       | FL         | 3:06          | Am                   | Нр                       | User Feedb        |                                     |
| 14         | D          | 5:29          | Kid                  | Hp                       | User Feedb        |                                     |
| 🗹 15       | D          | 4:04          | Sisgo                | Нр                       | User Feedb        |                                     |
| ✓ 16       | w          | 4:02          | Lud                  | Hip                      | User Feedb        |                                     |
| 17         | н          | 3:05          | We                   | Нр                       | User Feedb        |                                     |
| 18         | T          | 2:42          | Dr                   | Нр                       | User Feedb        |                                     |
| 🗹 19       | F          | 2:58          | Su                   | Нр                       | User Feedb        |                                     |
| 20         | B          | 5:45          | Lin                  | Нр                       | User Feedb        |                                     |
|            |            |               |                      |                          |                   |                                     |
|            |            |               |                      |                          |                   |                                     |
|            |            |               |                      |                          |                   |                                     |
|            |            |               |                      |                          |                   |                                     |
|            |            |               |                      |                          |                   |                                     |
|            |            |               |                      |                          |                   |                                     |
|            |            |               |                      |                          |                   |                                     |
|            |            |               |                      |                          |                   |                                     |
|            |            |               |                      |                          |                   |                                     |
| 20 Rem     | (s) select | ted to rip to | o C:\Documents and ! | Settings\hkh52339\My Doc | uments/My Music   |                                     |
| 1 X        | 7          |               |                      |                          |                   |                                     |
| 0          | ~          |               | 0                    |                          |                   |                                     |
|            |            |               | ······               | Ready                    |                   |                                     |
|            | ~ `        |               |                      |                          |                   |                                     |

- Wybierz ścieżki utworów, które mają zostać zgrane i kliknij opcję Rip Music (Zgraj utwory) na górnym pasku menu.
- Ścieżki utworów zostaną przekształcone w cyfrowe kopie i dodane do biblioteki programu Windows Media Player.

#### Kupowanie utworów online

Jeśli chcesz kupić utwory online, musisz wybrać sklep.

- Kliknij mały trójkąt u góry z prawej strony ekranu i wybierz opcję Browse all Online Stores (Przeglądaj wszystkie sklepy online).
- 2. Wybierz sklep i postępuj zgodnie z instrukcjami wyświetlanymi na ekranie.
- 3. Po kupieniu utworu lub albumu zostanie on wyświetlony w bibliotece programu Windows Media Player.

| will apply that you will be an apply that you will be apply that you will be apply to you will be apply that you will be apply to you will be apply to you wi                           | 🐉 Windows Media Player                                                                                                    |                                                                                                    |                                                                                                    |                                                                                                    | ×                        |
|----------------------------------------------------------------------------------------------------|----------------------------------------------------------------------------------------------------|----------------------------------------------------------------------------------------------------|----------------------------------------------------------------------------------------------------|----------------------------------------------------------------------------------------------------|--------------------------|
| Contract and hope of the second part of the second part of the se | Now Playing 👻 Library Rip Burn                                                                                                    | Sync Guide                                                                                                    | MSN Music UK                                                                                                    | Radio                                                                                                    |                          |
| Choice of Online Stores     A world of music at your frigeritio. One click access to the world's largest music collection. Buy a song from one store or an abum     from anotherminia on music from a variety of stores and take it all with you. With the built-in Digtal Media Mal, you have the largest     selection of music and value stores. Whatter you are looking to purchase music downloads, son up for a music subcription, or even     ref a movie, you can hold active you are looking to purchase music downloads, son up for a music subcription, or even     ref a movie, you can hold active you are looking to purchase music downloads, son up for a music subcription, or even     ref a movie, you can hold active you are looking to purchase music downloads, son up for a music subcription, where you even     the value, index and what you want thom a variety of stores. Choose from the following music, and value you show the you even     ref a movie, you can hold hold hold hold.     The value of the store of the store of th | 🚰 Back 📄 🔀 🚱 🔯 🕒 Socator.metadata.windows                                                                                                    |                                                                                                    |                                                                                                    |                                                                                                    |                          |
| Choice of Online Stores     A world of nuic at your fingeritor. One click access to the world's largest music collector. Buy a song from one store or an abum     from anothermic and match from a varety of stores and take it al with you. With the buildt. Digital Media Mal, you have the largest     selection of music and wideo stores. Whether you are looking to purchase music downbads, gon up for a music subcription, or even     ret a movie, you can hed exactly what you are known avaitely of stores. Choose from the following music and wideo stores that are     in the Right hed you can hed exactly what you are known avaitely of stores. Choose from the following music and wideo stores that are     in the Right Look for even more stores coming soon offering a wide range of digital media from music, movies, sports, and                                                                                                    |                                                                                                    |                                                                                                    |                                                                                                    |                                                                                                    | ^                        |
| A world of rune: at your fingertos. One dick access to the world's largest music collection. Buy a song from one store or an alum<br>from anothermic and match from a settery of stores and take it at with you. With the black hours hours and world on the largest<br>selection of music and video stores. Whether you are looking to purchase music downhads, sign up for a music subcription, or even<br>rent a movie, you can the deaxet what you want from a variety of stores. Choose from the following music and video stores that are<br>in the Player today. Look for even more stores coming soon offering a wide range of digtal media from music, movies, sports, and<br>television.<br>Watch he video, news and highlights from<br>finous and factoring court cases.<br>Try Court IV Exits for FREE                                                                                                    | Choice of Online Stores                                                                                                    |                                                                                                    |                                                                                                    |                                                                                                    |                          |
| COURTING<br>Watch live video, news and highlights from<br>firmous and factority court cases.<br>Try Court IV Extra for FREE<br>Experience                                                                                                    | A world of music at your fingertips. One click access to<br>from another-mix and match from a variety of stores a<br>selection of music and video stores. Whether you are<br>rent a movie, you can ind exactly what you want fror<br>in the Player today. Look for even more stores coming<br>television. | ) the world's largest music coll<br>nd take it all with you. With th<br>looking to purchase music dow<br>n a variety of stores. Choose f<br>g soon offering a wide range o | ection. Buy a song fron<br>he built-in Digital Media<br>vnloads, sign up for a m<br>rom the following musi<br>f digital media from mu | n one store or an albu<br>Mall, you have the larg<br>nusic subscription, or e<br>c and video stores tha<br>sic, movies, sports, and | n<br>jest ≝<br>tare<br>d |
| Watch live video, news and highlights from<br>famous and facinitating court cases.<br>Try Court TV Extra for FREE<br>Experience                                                                                                    | COURT                                                                                                    | Discovery                                                                                                    | 1                                                                                                    |                                                                                                    |                          |
| Tamous and fascinating court cases. Click here to enter the discovery broadband<br>Try Court TV Extra for FREE experience                                                                                                    | Watch live video, news and highlights from                                                                                                    | Discovery Er<br>Plaver                                                                                                    | ntertainment through \                                                                                                    | Vindows Media                                                                                                    |                          |
|                                                                                                    | famous and fascinating court cases.<br>Try Court TV Extra for FREE                                                                                                    | Click here t<br>experience                                                                                                    | to enter the discover                                                                                                    | y broadband                                                                                                    |                          |
| msn <sup>M</sup> music (D) napster.                                                                                                    | msn <sup>M</sup> music                                                                                                    | (💭 na                                                                                                    | pster.                                                                                                    |                                                                                                    |                          |
| Ger the latest tracks by your rayounte artists.                                                                                                    | Get the latest tracks by your favourite artists.                                                                                                    |                                                                                                    |                                                                                                    |                                                                                                    |                          |
| Stopped                                                                                                    |                                                                                                    | Stopped                                                                                                    |                                                                                                    |                                                                                                    | 11                       |

## Synchronizacja zawartości programu Windows Media Player z odtwarzaczem

Po pierwszym podłączeniu odtwarzacza do komputera program Windows Media Player uruchomi Device Setup Wizard (Kreatora konfiguracji urządzenia). Można wybrać automatyczną lub ręczną synchronizację odtwarzacza z programem Windows Media Player.

#### Synchronizacja automatyczna

Po uruchomieniu programu **Windows Media Player** i podłączeniu odtwarzacza do komputera, zawartość odtwarzacza zostanie automatycznie zsynchronizowana zgodnie z określonymi przez użytkownika ustawieniami synchronizacji.

#### Synchronizacja ręczna

Po uruchomieniu programu **Windows Media Player** i podłączeniu odtwarzacza do komputera, aktualizacja zawartości nie zostanie rozpoczęta do chwili wybrania przez użytkownika zawartości i określenia kolejności jej synchronizacji.

#### Konfigurowanie synchronizacji automatycznej

- 1. Uruchom program Windows Media Player.
- 2. Podłącz odtwarzacz do komputera za pomocą dostarczanego kabla USB.
- Wybierz zakładkę Sync (Synchronizacja) i kliknij opcję Sync Settings (Ustawienia synchronizacji) lub Setup Sync (Konfiguracja synchronizacji).

| 👸 Windows Media Player                                                                                            |                   |        |                                                           | – – ×          |
|----------------------------------------------------------------------------------------------------|-------------------|--------|-----------------------------------------------------------|----------------|
| Now Playing 👻 Library Rip Burn                                                                                    | Sync              | Guide  | MSN Music UK Rad                                          | msn - »        |
| No device has been detected. Press F5 to refrest                                                                  | h the Player.     |        |                                                           |                |
| 🕄 Start Sync 📝 Edit Pl <u>a</u> ylist 📓 Set up Syng                                                               |                   |        | 2 😕                                                       | $\times N_{-}$ |
| Sync List                                                                                                    | ~                 |        |                                                           | ~              |
| itle Artist Status                                                                                                | Size              | Title  |                                                           | s              |
| To build a list of items to synamice, select a p<br>from the list above or click Edit Playlist to create<br>list. | vlavlist<br>a new | No der | ice has been detected. Press F5 to<br>refresh the Player. |                |
| K                                                                                                    | >                 | <      | Ш                                                         | >              |
| 0 Item(s), Total Time: 0:00, 0 bytes                                                                              |                   |        |                                                           |                |
|                                                                                                    |                   |        |                                                           | (**)           |
|                                                                                                    | Stopped           |        |                                                           | 11 (2)         |

- 4. Zostanie wyświetlone okno dialogowe Synchronisation settings (Ustawienia synchronizacji).
- 5. Zaznacz pole wyboru Synchronise device automatically (Automatycznie synchronizuj urządzenie).
- 6. Zaznacz pola wyboru odpowiadające listom odtwarzania, które mają zostać zsynchronizowane.
- 7. Kliknij przycisk OK.

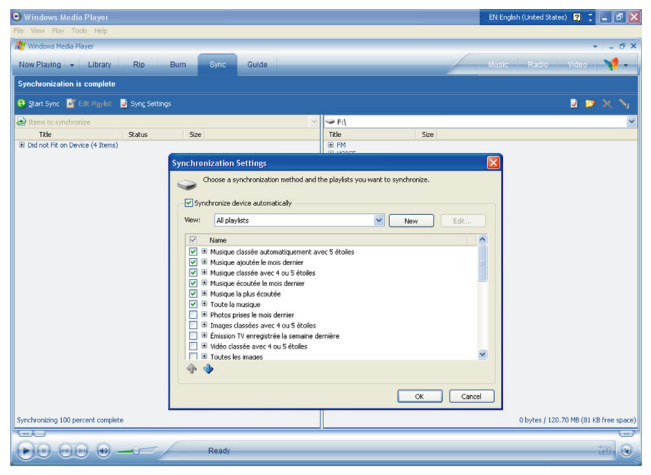

#### Konfigurowanie synchronizacji ręcznej

- 1. Uruchom program Windows Media Player.
- 2. Podłącz odtwarzacz do komputera za pomocą dostarczanego kabla USB.
- 3. Wybierz zakładkę **Sync** (Synchronizacja).

| Windows Media Player      |                       | + _ O ×                                                                                                    |
|---------------------------|-----------------------|----------------------------------------------------------------------------------------------------|
| Now Playing + Library Rip | Inc uide Shop for Mus | ic Listen to Radio 🛛 💭 🕶 »                                                                                                    |
| Alchemy : Random          |                       | Sync List                                                                                                    |
|                           |                       |                                                                                                    |
|                           |                       |                                                                                                    |
|                           |                       |                                                                                                    |
|                           |                       |                                                                                                    |
|                           |                       |                                                                                                    |
|                           |                       |                                                                                                    |
|                           |                       |                                                                                                    |
|                           |                       |                                                                                                    |
|                           |                       | Total Time: 0:00                                                                                                    |
|                           |                       | Total Hills, 0.00                                                                                                    |
|                           |                       |                                                                                                    |
|                           |                       | The second second second second second second second second second second second second second second second se                                                                                                    |
|                           |                       |                                                                                                    |
|                           |                       | Here and the second second sec |
|                           |                       |                                                                                                    |
|                           |                       |                                                                                                    |
|                           |                       | 1 B                                                                                                    |

4. W menu rozwijanym w prawym panelu wybierz opcję Philips lub Philips GoGear jako miejsce docelowe.

| 11   | Vindows Media Player                     |                               |               |       |                                                                                                    | D>                                    |
|------|------------------------------------------|-------------------------------|---------------|-------|----------------------------------------------------------------------------------------------------|---------------------------------------|
| No   | w Playing 👻 Libra                        | ry Rip Burn                   | Sync          | Guide | Shop for Music Listen to Radio                                                                                                    |                                       |
| Sel  | ect files to synchroniz                  | e                             |               |       |                                                                                                    |                                       |
| •    | Start Sync 📝 Edit Playli                 | ist 📓 Set up Syng             |               |       | Þ                                                                                                    | $\vartriangleright \times \mathbb{N}$ |
|      | Sync List                                |                               |               | ~     | PhilipsGoGear                                                                                                    |                                       |
|      | Title                                    | Status                        |               | Si    | S i impsoocai                                                                                                    |                                       |
|      | To build a list of i<br>the list above r | tems to synchronize, select a | playlist from |       | [The-cline] Stever Cloud (280k, 247/96)<br>(1997) (1997) ( | T                                     |
| <    |                                          | ш.                            |               | >     |                                                                                                    |                                       |
| 0 Re | m(s), Total Time: 0:00, 0                | bytes                         |               |       | 0 bytes / 2.80 GB (2                                                                                                    | .71 GB free space                     |
| 1 == | Ð                                        |                               |               |       |                                                                                                    | 1.00                                  |
|      |                                          | 0                             | _             | _     |                                                                                                    | it 🛞                                  |

5. Jeśli nie ma ich na liście, naciśnij przycisk F5 w celu odświeżenia i spróbuj ponownie.

6. Wybierz zakładkę Library (Biblioteka), aby uzyskać dostęp do biblioteki multimedialnej.

| Wintews Medi                                                                                                    |              |                         |                |                     |                            | X                |
|----------------------------------------------------------------------------------------------------|--------------|-------------------------|----------------|---------------------|----------------------------|------------------|
| Library                                                                                                    | Rip Bi       | um Sync Guide           |                | Shop for Music      | Listen to Radio            |                  |
| ▶ <u>S</u> earch                                                                                                    | 🛃 More Info  | Library Options         |                | Ľ                   | Now Playing List           |                  |
| All Music                                                                                                    | Title Artist | Album I                 | Rating Genre L | ength File Nan      |                            |                  |
| E → Althouse     Althouse     Althouse |              | There are no media iter | ns present     |                     | ung kana ne e ugani<br>Bay |                  |
|                                                                                                    | <            |                         |                | >                   |                            | Total Time: 0:00 |
| 💠 Add to Library 🔹                                                                                                    | 0 Item(s)    |                         | Total Time     | e: 0:00 / 0 bytes 🔞 | Start Sync 🤹 Start Burn    |                  |
|                                                                                                    |              | ~                       |                |                     |                            | <u></u>          |
|                                                                                                    |              |                         |                |                     |                            | 11 B             |

- 7. Kliknij utwór do skopiowania, aby go podświetlić.
- Kliknij prawym przyciskiem myszy utwór i wybierz opcję Add to > Sync List (Dodaj do > listy synchronizacji).

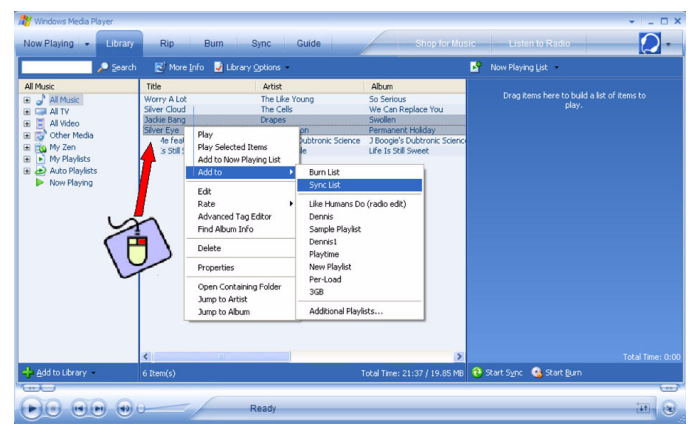

9. Inny sposób: przeciągnij i upuść utwór na sekcję Sync List (Lista synchronizacji) w prawym panelu.

| Windows Media Player                           |                                |                              |                              |                   | + L= 0            |
|------------------------------------------------|--------------------------------|------------------------------|------------------------------|-------------------|-------------------|
| low Playing + Librar                           | Rip Burn S                     | ync Guide                    | Shop for Mus                 | ic Listen to      | Radio 💋           |
| • Co                                           | b Ritters Info Dittersord      | haliana -                    |                              | Q free list a     |                   |
| No Sequ                                        | n Gunne ing A rought           | puns                         |                              | Sync gov          |                   |
| d Music                                        | Title                          | Artist                       | Album                        | Jackie Bang       | Ready to synchron |
| All Music                                      | Worry A Lot                    | The Like Young               | So Serious                   |                   |                   |
| VT IA 💭 I                                      | Silver Cloud                   | The Cells                    | We Can Replace You           |                   |                   |
| All Video                                      | Jackie Bang                    | Drapes                       | Swollen                      |                   |                   |
| Cither Media                                   | Silver Eye                     | Thirdmension                 | Permanent Holiday            |                   |                   |
| In My Ten                                      | Try Me Feat. Goapele & Capitol | 3 Boogie's Dubtronic Science | 3 Boogie's Dubtronic Science |                   |                   |
| A the file date                                | Life Is Still Sweet            | White Hassle                 | Life Is Still Sweet          |                   |                   |
| my mayints                                     |                                |                              |                              |                   |                   |
| Auto Playlists                                 |                                |                              |                              |                   |                   |
| Now Playing                                    |                                |                              |                              |                   |                   |
|                                                |                                |                              |                              |                   |                   |
|                                                |                                |                              |                              |                   |                   |
|                                                |                                |                              |                              |                   |                   |
|                                                |                                |                              |                              |                   |                   |
|                                                |                                |                              |                              |                   |                   |
|                                                |                                |                              |                              |                   |                   |
|                                                |                                |                              |                              |                   |                   |
|                                                |                                |                              |                              |                   |                   |
|                                                |                                |                              |                              |                   |                   |
|                                                |                                |                              |                              |                   |                   |
|                                                |                                |                              |                              |                   |                   |
|                                                |                                |                              |                              |                   |                   |
|                                                |                                |                              |                              |                   |                   |
|                                                |                                |                              |                              |                   |                   |
|                                                |                                |                              |                              |                   |                   |
|                                                |                                |                              |                              |                   |                   |
|                                                | <                              |                              | >                            |                   |                   |
| a Add to Library 🔹                             |                                |                              |                              | to Explore Device | 😢 Start Sync 🔹    |
|                                                |                                |                              |                              |                   | E.                |
| 20000                                          |                                |                              |                              |                   | tra               |
| and have been been been been been been been be |                                | 0.9/1/                       |                              |                   | 1.4               |

 Kliknij przycisk Start Sync (Rozpocznij synchronizację) u dołu ekranu, aby uruchomić synchronizację. Postęp operacji będzie wyświetlany nad przyciskiem Start Sync (Rozpocznij synchronizację).

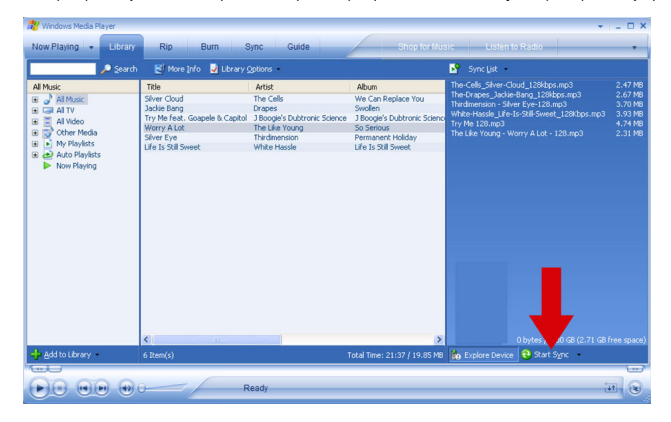

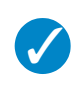

#### **WSKAZÓWKA**

Zalecamy korzystanie z programu Windows Media Player do przenoszenia utworów do odtwarzacza. Jeśli jednak użytkownik woli używać Eksploratora Windows, musi upewnić się, że utwory zostały skopiowane do folderu Media/Music, ponieważ w przeciwnym wypadku odtwarzacz nie będzie w stanie ani ich odtworzyć, ani wyświetlić.

### Lista odtwarzania programu Windows Media Player

#### Tworzenie listy odtwarzania

- 1. Uruchom program Windows Media Player.
- 2. Wybierz zakładkę Library (Biblioteka), aby uzyskać dostęp do biblioteki multimedialnej.
- 3. Kliknij, aby podświetlić ścieżkę.

- Kliknij prawym przyciskiem myszy ścieżkę i wybierz opcję Add to (Dodaj do) > Additional Playlist... (Dodatkowa lista odtwarzania)
- W oknie dialogowym Add to Playlist (Dodawanie do listy odtwarzania) należy wybrać istniejącą listę odtwarzania lub kliknąć opcję New (Nowa), aby dodać nową listę odtwarzania.
- 6. Wybrana ścieżka zostanie dodana do listy odtwarzania.

| WSKAZÓWKA                                                                                                    |
|----------------------------------------------------------------------------------------------------|
| Aby wybrać więcej niż jedną ścieżkę, naciśnij i przytrzymaj klawisz <b><ctrl></ctrl></b> na klawiaturze, a następnie klikaj w celu wybrania dowolnej liczby ścieżek. |
| Aby wybrać kolejne ścieżki na liście, kliknij pierwszą ścieżkę, a następnie naciśnij i przytrzymaj                                                                   |

#### Przenoszenie list odtwarzania

Listy odtwarzania można przenieść do odtwarzacza za pomocą opcji automatycznej synchronizacji programu **Windows Media Player**. (Instrukcje szczegółowe zostały podane w punkcie "Konfigurowanie synchronizacji automatycznej" na stronie 12)

klawisz <Shift> na klawiaturze oraz kliknij ostatnią ścieżkę na liście, którą chcesz wybrać.

- I. Wybierz zakładkę Sync (Synchronizacja).
- Kliknij opcję Sync settings (Ustawienia synchronizacji) lub Setup Sync (Konfiguracja synchronizacji), zaznacz pole wyboru Synchronize device automatically (Automatycznie synchronizuj urządzenie) i wybierz listy odtwarzania do zsynchronizowania z odtwarzaczem.

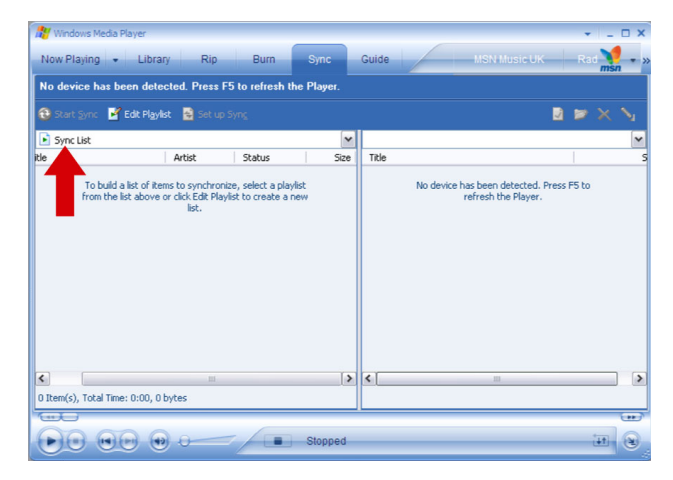

### Zarządzanie ścieżkami i listami odtwarzania w programie Windows Media Player

#### Usuwanie ścieżek i list odtwarzania z biblioteki programu Windows Media Player

- I. Kliknij, aby podświetlić element.
- 2. Kliknij prawym przyciskiem myszy i wybierz opcję Delete (Usuń), aby usunąć element.

#### **WSKAZÓWKA**

Nie jest możliwe usunięcie list odtwarzania znajdujących się w odtwarzaczu **GoGear** za pomocą programu **Windows Media Player**. Listy odtwarzania można usunąć tylko za pomocą samego urządzenia lub za pomocą Eksploratora Windows.

#### Usuwanie utworów z odtwarzacza

Podłącz odtwarzacz do komputera. Zaznacz utwory, które chcesz usunąć z odtwarzacza w okienku urządzenia. Naciśnij klawisz **Delete** na klawiaturze.

#### Edytowanie informacji o ścieżce za pomocą programu Windows Media Player

- I. Wybierz zakładkę Library (Biblioteka).
- 2. Zaznacz ścieżkę do edycji, kliknij prawym przyciskiem myszy i wybierz opcję Edit (Edycja).
- 3. Przeprowadź edycję bezpośrednio w polu tekstowym.

#### Wyszukiwanie ścieżek za pomocą programu Windows Media Player

- 1. Wybierz zakładkę Library (Biblioteka).
- 2. Wpisz wyszukiwany ciąg w polu wyszukiwania.
- 3. Kliknij opcję Search (Wyszukaj), aby rozpocząć wyszukiwanie.
- 4. Zostanie wyświetlona lista ścieżek zawierających wyszukiwany ciąg.
- 5. Listę odtwarzania można odtworzyć, przenieść, usunąć, uzupełnić itp.

## Zdjęcia

#### WAŻNE!

Upewnij się, że na komputerze została zainstalowana wtyczka urządzenia Philips. Wtyczka ta jest niezbędna w celu umożliwienia obsługi obrazów w odtwarzaczu. Jest ona automatycznie instalowana z dostarczanego dysku CD po kliknięciu opcji **Install** (Instaluj) w oknie dialogowym **Install software** (Instalowanie oprogramowania).

Aby sprawdzić, czy wtyczka została zainstalowana, należy przejść do **Control Panel** (Panelu sterowania), wybrać opcję **Add Remove Programs** (Dodaj/Usuń programy) i sprawdzić, czy jest wyświetlana pozycja **Philips Device Plug-in**.

### Włączanie obsługi obrazów

- 1. Uruchom program Windows Media Player.
- 2. Przejdź kolejno do opcji Tools (Narzędzia) > Options (Opcje) > Player (Odtwarzacz).
- Upewnij się, że jest zaznaczone pole wyboru Enable picture support for devices (Włącz obsługę obrazów dla urządzeń).

## Dodawanie obrazów do biblioteki programu Windows Media Player

- 1. Uruchom program Windows Media Player.
- 2. Wybierz zakładkę Library (Biblioteka), aby uzyskać dostęp do biblioteki multimedialnej.

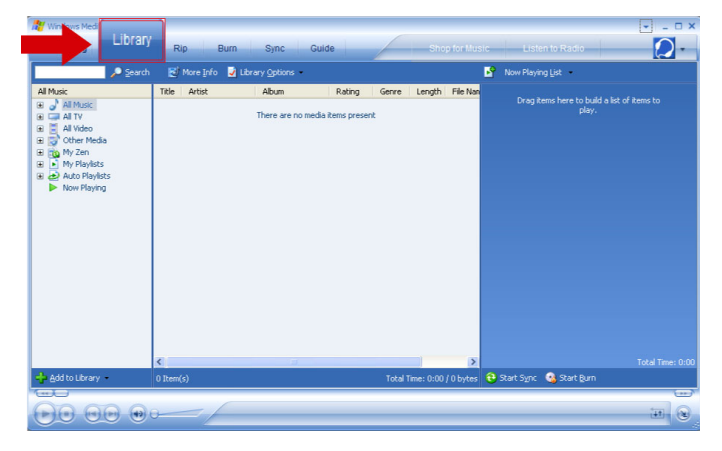

3. Kliknij przycisk Add to Library (Dodaj do biblioteki) w lewym dolnym rogu ekranu.

| Sourch C Nov Haying List -                                                                                                    | Sourch Market     Trie Artist     Alt Nuice     The Artist     Alt Nu     There are no media items present     There are no media items present     There are no media items     There are no media items     There are no media items     There are no media     There a | Windows Med Library                                                                                                    | Rip Burn      | Sync Guide        | Shop for Musi         | c Listen to Radio                              |
|----------------------------------------------------------------------------------------------------|----------------------------------------------------------------------------------------------------|----------------------------------------------------------------------------------------------------|---------------|-------------------|-----------------------|------------------------------------------------|
| Mixes     Tible     Actisit     Abum     Rating     Genre     Length     File Name       0     J     Mixed     There are no media items present     There are no media items present     Drag items here to build a bit of Remo to play.       0     J     Mixed     There are no media items present     There are no media items present     Drag items here to build a bit of Remo to play.       0     J     Mixed     There are no media items present     Drag items here to build a bit of Remo to play.       0     D     Mixed     There are no media items present     Drag items here to build a bit of Remo to play.       0     D     Mixed     There are no media items present     Drag items here to build a bit of Remo to play.                                                                                                    | Market     Title     Artist     Abum     Rating     Genre     Length     File Name       0     2     Alt N     There are no media items present     Drug items here to build a lat of items to play.       0     2     Alt Notation     There are no media items present     Drug items here to build a lat of items to play.       0     2     Alt Notation     Drug items here to build a lat of items to play.       0     3     0     Notation       0     3     0     Notation       0     3     0     Total Time: 0:00 / 0 bytes                                                                                                    | 🔎 Şearch                                                                                                    | 🛃 More Info 🚽 | Library Options + |                       | 🧣 Now Playing List 🔸                           |
|                                                                                                    | Kime         Total Time           Splight Library         0 Rem(s)         Total Time: 0.00 / 0 bytes         Start Sync         Start Sync                                                                                                    | All Nucc<br>a → All Nike(<br>a → All Nike)<br>a → All Nike(<br>a → All Nike)<br>a → All Nike(<br>a → All Nike)<br>a → All Nike(<br>a → All Nike(<br>a → All Nike(<br>b → All Nike(<br>b → All Ni | Thie Artist   | Abun Rating       | Gerre Length File Nan | Drog Rems here to build a let of Rems to play. |
| Contraction of the second second seco | 🚓 Add to Library 🔹 0 Rem(s) Total Time: 0:00 / 0 bytes 😌 Start Sync 🧐 Start Burn                                                                                                    |                                                                                                    | <             | 10                | >                     | Total Time: 0:0                                |

- 4. Wybierz opcję Add Folder... (Dodaj folder...).
- 5. Wybierz folder, w którym przechowujesz zdjęcia, i naciśnij przycisk OK.

### Przenoszenie obrazów do odtwarzacza

#### WAŻNE!

Zdjęcia można przenieść tylko za pomocą programu Windows Media Player. Jeśli zostaną one przeciągnięte i upuszczone za pomocą Eksploratora Windows, nie będą one widoczne w urządzeniu.

- I. Podłącz odtwarzacz do komputera.
- 2. Uruchom program Windows Media Player.
- 3. Wybierz zakładkę **Sync** (Synchronizacja).

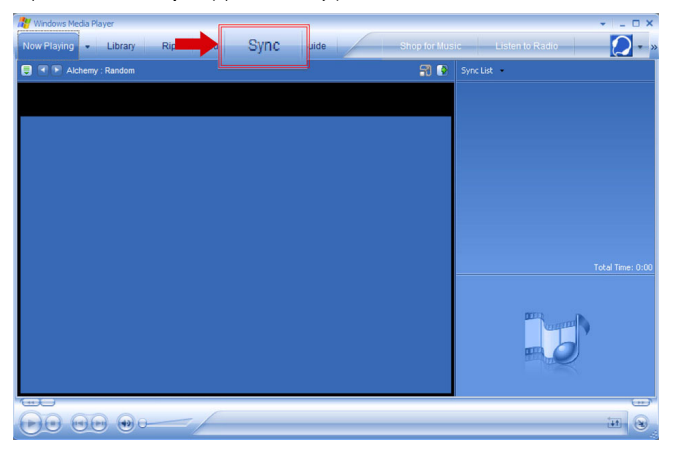

4. W menu rozwijanym w prawym panelu wybierz opcję Philips lub Philips GoGear jako miejsce docelowe.

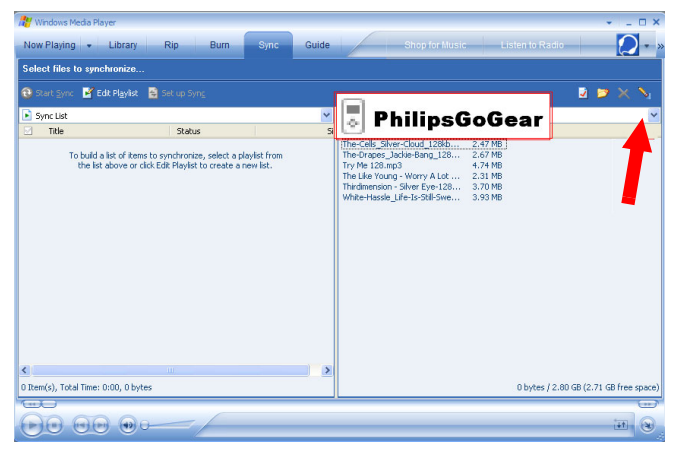

- 5. Jeśli nie ma ich na liście, naciśnij przycisk F5 w celu odświeżenia i spróbuj ponownie.
- 6. Wybierz zakładkę Library (Biblioteka), aby uzyskać dostęp do biblioteki multimedialnej.

| 🔐 Wintews Medi                                                                                                    |              |                            |              |                         |              |                                  | ×                |
|----------------------------------------------------------------------------------------------------|--------------|----------------------------|--------------|-------------------------|--------------|----------------------------------|------------------|
| Library                                                                                                    | Rip B        | urn Sync Gui               | de           | Shop for Mu             | sic List     | en to Radio                      |                  |
| Search                                                                                                    | 🛃 More Info  | Ubrary Options             |              |                         | Now Play     | ing List                         |                  |
| All Music       Bit of all Music       Bit of all TV       Bit of all TV | Title Artist | Abun<br>There are no media | Rating Genre | : Length File Nar       |              | tems here to build a la<br>play. |                  |
|                                                                                                    | <            |                            |              | >                       | 0            |                                  | Total Time: 0:00 |
| Hoo to Library                                                                                                    | U Item(s)    |                            | Tota         | al Time: 0:00 / 0 bytes | U Start Sync | 🥸 start Burn                     | 1                |
|                                                                                                    |              |                            |              |                         |              |                                  |                  |

7. W lewym panelu kliknij opcję All Pictures (Wszystkie zdjęcia), aby wyświetlić listę obrazów.

| 🕒 Windows Media Pla    | iyer            |             |                      |                |          |          |        | EN English | (United States)          | 2 : 🗆 🖻 🔯                      |
|------------------------|-----------------|-------------|----------------------|----------------|----------|----------|--------|------------|--------------------------|--------------------------------|
| File View Play Tools I | Help            |             |                      |                |          |          |        |            |                          |                                |
| Nindows Media Player   |                 |             |                      |                |          |          |        |            |                          | 0 ×                            |
|                        |                 |             |                      | 1. 2.22        |          |          |        |            |                          |                                |
| Now Playing - L        | brary Rip       | Burn        | Sync                 | Guide          |          |          |        | Paste      | Radio Vi                 | ee 🔥 🖌                         |
| P =                    | earch 🛃 Mo      | re [nfo 🛃 l | ibrary Option        | 6 *            |          |          |        |            | Now Player               | ng List                        |
| All Pictures           | Event           | Date Taken  | Caption              | File Name      | Rating   | Category | Author |            |                          |                                |
| 🗑 👌 All Music          | Sample Pictures |             | Elue hils            | Blue hills tog | ininini) |          |        |            | Drag Rens<br>list of its | here to build a<br>ms to play. |
| 🕀 🖼 All TV             | Sample Pictures |             | Sunset<br>Water Blac | Sunset.jpg     |          |          |        |            |                          |                                |
| E Al Video             | Sample Pictures |             | Woter                | Woter inc. pg  |          |          |        |            |                          |                                |
| a a Al Pictures        |                 |             |                      |                |          |          |        |            |                          |                                |
| Event                  |                 |             |                      |                |          |          |        |            |                          |                                |
| Date Taken             |                 |             |                      |                |          |          |        |            |                          |                                |
| B Rated Pictures       |                 |             |                      |                |          |          |        |            |                          |                                |
| E G Other media        |                 |             |                      |                |          |          |        |            |                          |                                |
| B Controvadore Disk (P | 1               |             |                      |                |          |          |        |            |                          |                                |
| My Playists            |                 |             |                      |                |          |          |        |            |                          |                                |
| Alter Charles          |                 |             |                      |                |          |          |        |            |                          |                                |
| Now eldying            |                 |             |                      |                |          |          |        |            |                          |                                |
|                        |                 |             |                      |                |          |          |        |            |                          |                                |
|                        |                 |             |                      |                |          |          |        |            |                          |                                |
|                        |                 |             |                      |                |          |          |        |            |                          |                                |
|                        |                 |             |                      |                |          |          |        |            |                          |                                |
|                        |                 |             |                      |                |          |          |        |            |                          |                                |
|                        |                 |             |                      |                |          |          |        |            |                          |                                |
|                        |                 |             |                      |                |          |          |        |            |                          |                                |
|                        |                 |             |                      |                |          |          |        |            |                          |                                |
|                        |                 |             |                      |                |          |          |        |            |                          |                                |
|                        |                 |             |                      |                |          |          |        |            |                          |                                |
|                        |                 |             |                      |                |          |          |        |            |                          |                                |
|                        |                 |             |                      |                |          |          |        |            |                          |                                |
|                        |                 |             |                      |                |          |          |        |            |                          |                                |
|                        |                 |             |                      |                |          |          |        |            |                          |                                |
|                        |                 |             |                      |                |          |          |        |            |                          |                                |
|                        |                 |             |                      |                |          |          |        |            |                          |                                |
|                        |                 |             |                      |                |          |          |        |            |                          |                                |
|                        |                 |             |                      |                |          |          |        |            |                          | Total Time: 0:00               |
| 🔶 Add to Library 🔹     | 4 Item(s)       |             |                      |                |          |          |        | 282 KE     | 🔁 Start Sync             | 🤹 Start Burn                   |
|                        | -               | -           |                      |                |          |          |        |            |                          |                                |
|                        | (+)             | -/          | Ready                |                | _        | _        | _      |            |                          |                                |
|                        | 0               | 1           |                      |                |          |          |        |            |                          |                                |

- 8. Kliknij, aby podświetlić obraz, który chcesz skopiować do odtwarzacza.
- 9. Kliknij prawym przyciskiem myszy obraz i wybierz opcje Add to (Dodaj do) > Sync List (Lista synchronizacji).

| Windows Media Pla<br>File View Play Tools H                                                                                                    | yer<br>Help  |             |                                                          |                                                                            |                                                                                                    |                                                               |       |                                                                 | EN English | (United States) | 3 : 🗆 🖻 🛛                   |
|----------------------------------------------------------------------------------------------------|--------------|-------------|----------------------------------------------------------|----------------------------------------------------------------------------|----------------------------------------------------------------------------------------------------|---------------------------------------------------------------|-------|-----------------------------------------------------------------|------------|-----------------|-----------------------------|
| Now Playing +                                                                                                    | wary Rip     | Burn        | Sync                                                     | Guide                                                                      |                                                                                                    | _                                                             | _     |                                                                 | Pusic      | Radio V         | • = 6 ×                     |
| 2 🖊 📃                                                                                                    | earch 🛛 🛃 Mo | re Info 🛃 L | brary Option                                             | s •                                                                        |                                                                                                    |                                                               |       |                                                                 |            | Now Playi       | ng List 🔹                   |
| Al Octres       a → Al Nucci       a → Al Nucci       a → Al Nucci       a → Al Nucci       a → Al Nucci       a → Al Nucci       a → Al Nucci       a → Al Nucci       a → Al Nucci       a → Al Nucci       a ⊕ Al Nucci       a ⊕ Al Nucci       a ⊕ Al Nucci       a ⊕ Al Nucci       a ⊕ Al Nucci       a ⊕ Al Nucci       a ⊕ Al Nucci       a ⊕ Al Nucci       a ⊕ Al Nucci       a ⊕ Al Nucci       a ⊕ Al Nucci       a ⊕ Al Nucci       a ⊕ Al Nucci       b → Nucci       b → Nucci <th>Evert</th> <th>Date Taken</th> <th>Caption<br/>Eluis Huls<br/>Sunset<br/>Water Illes<br/>Winter</th> <th>File Name<br/>Biote hils and<br/>Swoet, pop<br/>Water Hers, by<br/>Winter, jpg</th> <th>Rating<br/>Play Sec<br/>Add to No<br/>Add to No<br/>Add to<br/>Edit<br/>Rate<br/>Advanced<br/>Find Abun<br/>Delete<br/>Open Con</th> <th>Category<br/>ed Items<br/># Playing List<br/>Tag Editor<br/>Linfo</th> <th>Autor</th> <th>n List<br/>in List<br/>Rithmanns Do (radio e<br/>Rithmal Pileylots</th> <th>40)</th> <th>Drag Rons</th> <th>here to build a me to play,</th> | Evert        | Date Taken  | Caption<br>Eluis Huls<br>Sunset<br>Water Illes<br>Winter | File Name<br>Biote hils and<br>Swoet, pop<br>Water Hers, by<br>Winter, jpg | Rating<br>Play Sec<br>Add to No<br>Add to No<br>Add to<br>Edit<br>Rate<br>Advanced<br>Find Abun<br>Delete<br>Open Con | Category<br>ed Items<br># Playing List<br>Tag Editor<br>Linfo | Autor | n List<br>in List<br>Rithmanns Do (radio e<br>Rithmal Pileylots | 40)        | Drag Rons       | here to build a me to play, |
| 📥 Add to Library                                                                                                    | 4 Dem(s)     |             | _                                                        |                                                                            | _                                                                                                    |                                                               | -     |                                                                 | 282 14     | 1 Start Sync    | Start Euro                  |
|                                                                                                    |              | - (         | Ready                                                    |                                                                            |                                                                                                    |                                                               |       |                                                                 | EUE FA     |                 |                             |

10. Inny sposób: przeciągnij i upuść obraz na Sync List (Listę synchronizacji) w prawym panelu.

 Kliknij przycisk Start Sync (Rozpocznij synchronizację) u dołu ekranu, aby uruchomić synchronizację. Postęp operacji będzie wyświetlany nad przyciskiem Start Sync (Rozpocznij synchronizację).

| Windows Media Play                                                                                                    | ver                                                                      |             |                                              |                                                                 |   |   | EN English        | (United States) 🙎 |             |
|----------------------------------------------------------------------------------------------------|--------------------------------------------------------------------------|-------------|----------------------------------------------|-----------------------------------------------------------------|---|---|-------------------|-------------------|-------------|
| File View Play Tools He                                                                                                    | elp                                                                      |             | _                                            |                                                                 | _ | _ |                   |                   | - 51        |
| New Dission                                                                                                    | Die                                                                      | Dure        | Crea                                         | Cuida                                                           |   |   | The second second |                   |             |
| Now Playing C Lor                                                                                                    | aly Rop                                                                  | Built       | Sync                                         | Gaide                                                           |   |   | MUSIK             | Nacio 11000       |             |
| 28                                                                                                    | arch 🛃 Mo                                                                | re [nfo 🛃 L | ibrary gotion                                | 6                                                               |   |   |                   | Sync List         |             |
| A Back     A Back     A Backk Aback     A Back     A Back     A Back     A Back     A Back | Sample Potranes<br>Sample Potranes<br>Sample Potranes<br>Sample Potranes |             | Bius hils<br>Susset<br>Water lifes<br>Winter | Else Nes por<br>Samet ao<br>Water Illes, po<br>Winter Illes, po |   |   |                   | Snet              |             |
| 🔶 Add to Library 🛛 4                                                                                                    | 4 Item(s)                                                                |             |                                              |                                                                 |   |   | 282 KE            | 🔥 Explore Device  | B Start Syn |
| <u></u>                                                                                                    |                                                                          |             |                                              |                                                                 |   |   |                   |                   | 1           |
|                                                                                                    | •                                                                        | =/          | Ready                                        | 4                                                               | _ | _ | <br>              |                   |             |

12. Zostanie wyświetlony komunikat informujący o postępie synchronizacji.

| PHIL                                 | IPS |
|--------------------------------------|-----|
|                                      |     |
| C:\Documents and                     |     |
| Please do not disconnect the devices |     |
| 2 of 5 files transferred             |     |

13. Po zniknięciu komunikatu przesyłanie jest zakończone i można odłączyć odtwarzacz.

## Szczegółowy opis działania Tryb muzyczny

Do odtwarzacza zostało wstępnie załadowanych kilka utworów. Za pomocą programu Windows Media Player można przenosić kolekcje cyfrowych utworów i obrazów z komputera do odtwarzacza. Szczegółowe informacje o przenoszeniu utworów można znaleźć na stronie 9.

### Wyszukiwanie utworów

1. W menu głównym wybierz opcję MUSIC (Muzyka), aby przejść do trybu muzycznego. Można wyszukać następujące opcje muzyczne:

#### Music (Muzyka)

| Playlists (Listy<br>odtwarzania)     | ► | Playlists on the go<br>(Listy odtwarzania w<br>podróży)                                                               | ► | Tracks listed in play<br>order (Ścieżki<br>wymienione w<br>kolejności<br>odtwarzania)                         |   |                                                                             |
|--------------------------------------|---|----------------------------------------------------------------------------------------------------|---|----------------------------------------------------------------------------------------------------|---|-----------------------------------------------------------------------------|
|                                      |   | Most played<br>(Najczęściej<br>odtwarzane)                                                                            |   | Tracks listed in most<br>played order (Ścieżki<br>wymienione w<br>kolejności<br>najczęstszego<br>odtwarzania) |   |                                                                             |
|                                      |   | Playlists in<br>alphabetical order<br>(Listy odtwarzania w<br>kolejności<br>alfabetycznej)                            |   |                                                                                                    |   |                                                                             |
| All tracks<br>(Wszystkie<br>ścieżki) | ► | Shuffle All<br>(Wymieszaj<br>wszystkie)<br>Alphabetically listed<br>tracks (Ścieżki w<br>kolejności<br>alfabetycznej) |   |                                                                                                    |   |                                                                             |
| Artists<br>(Wykonawcy)               | ► | Alphabetically listed<br>artists (Wykonawcy<br>w kolejności<br>alfabetycznej)                                         | ► | All tracks (Wszystkie<br>ścieżki)                                                                             | ► | Tracks in album order<br>(Ścieżki w kolejności<br>albumów)<br>All albums in |
|                                      |   |                                                                                                    |   |                                                                                                    |   | alphabetical order<br>(Wszystkie albumy w<br>kolejności<br>alfabetycznej)   |

| Albums<br>(Albumy)  | ► | Alphabetically listed<br>albums (Albumy w<br>kolejności<br>alfabetycznej)  | ► | Tracks listed in album<br>order (Ścieżki w<br>kolejności albumów)             |   |                                                                                                    |   |                                                            |
|---------------------|---|----------------------------------------------------------------------------|---|-------------------------------------------------------------------------------|---|----------------------------------------------------------------------------------------------------|---|------------------------------------------------------------|
| Genres<br>(Rodzaje) | ► | Alphabetically listed<br>genres (Rodzaje w<br>kolejności<br>alfabetycznej) | ► | Alphabetically listed<br>artists (Wykonawcy<br>w kolejności<br>alfabetycznej) | • | All tracks (Wszystkie<br>ścieżki)                                                                   |   |                                                            |
|                     |   |                                                                            |   |                                                                               |   | Artists' albums in<br>alphabetical order<br>(Albumy<br>wykonawców w<br>kolejności<br>alfabetycznej) | ► | Tracks in album<br>order (Ścieżki w<br>kolejności albumów) |

- 2. Za pomocą PIONOWEGO PASKA DOTYKOWEGO można przewijać opcje w górę lub w dół.
- 3. Naciśnij klawisz ▶, aby wybrać lub naciśnij klawisz ◀, aby powrócić do poprzedniego poziomu.
- 4. Naciśnij klawisz ▶II, aby odtworzyć wybrany utwór.

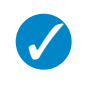

#### **WSKAZÓWKA**

Funkcja Superplay™umożliwia natychmiastowe odtworzenie wybranego utworu lub albumu w dowolnym miejscu od poziomu 2 do poziomu 6 po naciśnięciu klawisza ►II dla wybranego elementu.

### Elementy sterujące

Podczas odtwarzania muzyki można wykonać następujące czynności:

| Aby                                         | Należy                            |
|---------------------------------------------|-----------------------------------|
| Odtwarzać muzykę/ustawić pauzę (Play/Pause) | Nacisnąć klawisz <b>&gt;11</b> .  |
| Przejść do następnej ścieżki                | Nacisnąć przycisk 🍽.              |
| Przejść do poprzedniej ścieżki              | Nacisnąć przycisk <.              |
| Przewijanie utworu do przodu                | Nacisnąć i przytrzymać klawisz 🍉. |
| Przewijanie utworu do tyłu                  | Nacisnąć i przytrzymać klawisz <. |
| Uzyskać dostęp do opcji menu                | Nacisnąć przycisk MENU.           |
| Powrócić do przeglądania                    | Nacisnąć klawisz <                |

### Tryb odtwarzania

W odtwarzaczu można ustawić losową kolejność odtwarzania ścieżek (funkcja Shuffle All **Wymieszaj** wszystkie)) lub ich powtarzanie (funkcja Repeat One **Perfective (Powtarzaj jedną)** lub Repeat All **Perfective (Powtarzaj wszystkie)**).

- 1. W menu głównym wybierz opcje Settings (Ustawienia) > Play mode (Tryb odtwarzania).
- 2. Za pomocą PIONOWEGO PASKA DOTYKOWEGO można przewijać opcje w górę lub w dół.
- 3. Naciśnij klawisz ▶, aby wybrać opcję.
- 4. Ponownie naciśnij klawisz >, aby zrezygnować z wybranej opcji.

Podczas odtwarzania utworu jest wyświetlany następujący ekran aktywnego trybu odtwarzania.

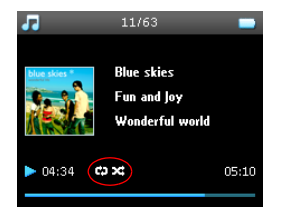

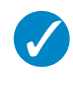

#### WSKAZÓWKA

Do powyższych trybów odtwarzania można również uzyskać dostęp podczas odtwarzania utworu po naciśnięciu klawisza **MENU**.

### Ustawienia dźwięku

Odtwarzacz może odtwarzać utwory dla różnych ustawień korektora graficznego (EQ).

1. W menu głównym wybierz opcje **Settings** (Ustawienia) > **Play mode** (Tryb odtwarzania).

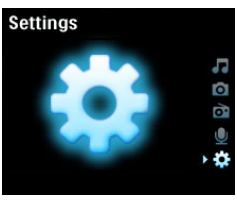

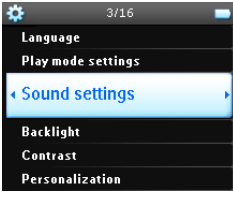

 Do przewijania listy opcji należy użyć PIONOWEGO PASKA DOTYKOWEGO: SRS WOW, Rock, Funk, Techno, HipHop, Classical (Muzyka klasyczna), Jazz, Spoken Word (Mowa), Custom (Niestandardowe) lub Off (Wyłączone).

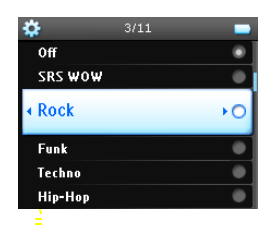

3. Naciśnij klawisz ▶, aby wybrać żądany tryb.

 Ustawienia niestandardowe umożliwiają określenie żądanych ustawień korektora, dzięki dopasowaniu poszczególnych ustawień dla basów (B), tonów niskich (L), tonów śrenich (M), wysokich (H) i najwyższych (T).

### Lista odtwarzania w podróży

Lista odtwarzania w podróży jest to lista odtwarzania, którą można utworzyć na odtwarzaczu podczas podróży.

Na liście odtwarzania wszystkie utwory zostaną wyświetlone w kolejności odtwarzania. Nowe utwory są automatycznie dodawane na końcu listy odtwarzania.

#### Dodawanie utworów do listy odtwarzania w podróży

Podczas odtwarzania utworów można dodać swoje ulubione utwory, albumy, wykonawców i rodzaje do **listy** odtwarzania w podróży.

- I. Naciśnij przycisk MENU.
- 2. Wybierz opcję Add to Playlist on the go (Dodaj do listy odtwarzania w podróży).
- Zostanie wyświetlony komunikat [item name] added to playlist on the go ([nazwa elementu] został dodany do listy odtwarzania w podróży).

Zamiennie do **listy odtwarzania w podróży** można dodać utwory, albumy, wykonawców i rodzaje z biblioteki utworów.

- I. Naciśnij przycisk MENU i wybierz opcję Add to Playlist on the go (Dodaj do listy odtwarzania w podróży).
- Zostanie wyświetlony komunikat [item name] added to playlist on the go ([nazwa elementu] został dodany do listy odtwarzania w podróży).

#### Odtwarzanie listy odtwarzania w podróży

- Wybierz opcje Music (Muzyka) > Playlist (Lista odtwarzania) > Playlist on the go (Lista odtwarzania w podróży).
- 2. Wybierz listę odtwarzania i naciśnij klawisz >11.

#### Kasowanie listy odtwarzania w podróży

Można skasować wszystkie utwory z listy odtwarzania w podróży.

- Wybierz opcje Music (Muzyka) >Playlist (Lista odtwarzania) >Playlist on the go (Lista odtwarzania w podróży).
- 2. Naciśnij przycisk MENU i wybierz opcje Clear (Kasuj) Playlist on the go (LISTA odtwarzania w podróży).

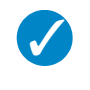

#### **WSKAZÓWKA**

Spowoduje to wykasowanie **listy odtwarzania w podróży**, ale nie usunie tych utworów z odtwarzacza.

#### Zapisywanie listy odtwarzania w podróży

Można zapisać **Playlist on the go** (listę odtwarzania w podróży), jednocześnie robiąc miejsce na nową **Playlist on the go** (lista odtwarzania w podróży).

- 1. Podczas odtwarzania utworu naciśnij przycisk MENU.
- 2. Wybierz opcję Save playlist on the go (Zapisz listę odtwarzania w podróży).

- 3. Zostanie wyświetlony komunikat Save playlist on the go? (Zapisać listę odtwarzania w podróży?).
- 4. Kliknij przycisk Save (Zapisz) w celu potwierdzenia.
- Zostanie wyświetlony komunikat Playlist-on-the-go saved as (Lista odtwarzania w podróży została zapisana jako): Playlist-on-the-go RRRR-MM-DD-XX.

#### Usuwanie utworów z listy odtwarzania w podróży

#### Z listy odtwarzania w podróży można usunąć konkretne utwory.

- Wybierz utwór z opcji Music (Muzyka) > Playlists (Listy odtwarzania) > Playlist on the Go (Lista odtwarzania w podróży).
- 2. Naciśnij przycisk MENU i wybierz opcję Remove track from list (Usuń z listy odtwarzania).

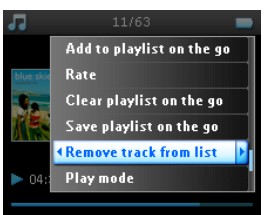

- Zostanie wyświetlony komunikat Remove [song name] from playlist? (Usunąć [nazwa utworu] z listy odtwarzania?).
- 4. Wybierz opcję Remove (Usuń), aby usunąć utwór z listy odtwarzania w podróży.

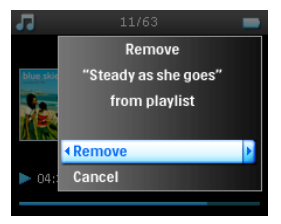

5. Zostanie wyświetlony komunikat [song name] has been removed from playlist! ([nazwa utworu] został usunięty z listy odtwarzania).

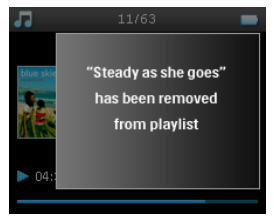

#### UWAGA!

Utwór zostanie usunięty tylko z listy odtwarzania, nie zostanie on usunięty z odtwarzacza.

#### Najczęściej odtwarzane

Wybierając tę listę można mieć dostęp do 100 najczęściej odtwarzanych utworów.

- W menu głównym wybierz opcje Music (Muzyka) > Playlists (Listy odtwarzania) > Most played (Najczęściej odtwarzane).
- Na liście zostanie wyświetlonych 100 najczęściej odtwarzanych utworów na odtwarzaczu. Pierwszy utwór na liście jest najczęściej odtwarzanym utworem.
- Można wyzerować licznik odtworzeń za pomocą opcji Settings (Ustawienia) > Music library settings (Ustawienia biblioteki muzyki) > Reset play count (Wyzeruj licznik odtwarzania).

#### Inne listy odtwarzania

Za pomocą programu **Windows Media Player** można przenieść listy odtwarzania do odtwarzacza. Szczegółowe informacje zostały podane w sekcji **Windows Media Player** na str. 16.

#### Usuwanie list odtwarzania z odtwarzacza

Za pomocą programu **Windows Media Player** nie można usunąć listy odtwarzania z odtwarzacza. Zalecamy wykonanie tej operacji za pomocą odtwarzacza.

- 1. Otwórz listę odtwarzania, którą chcesz usunąć.
- 2. Naciśnij przycisk MENU.
- 3. Wybierz opcję Delete playlist (Usuń listę odtwarzania).
- 4. Zostanie wyświetlony komunikat Delete [playlist name]? (Usunąć [nazwa listy odtwarzania]?).
- 5. Wybierz opcję Delete (Usuń).
- 6. Zostanie wyświetlony komunikat [playlist name] deleted! ([nazwa listy odtwarzania] została usunięta).

### Ocenianie utworów

Utworowi można przyznać ocenę od I do 5 gwiazdek.

Jeśli chcesz ocenić aktualnie odtwarzany utwór, naciśnij przycisk MENU i wybierz opcję **Rate** (Oceń). Następnie oceń utwór, przyznając mu od I do 5 gwiazdek.

Można również ocenić utwór, który nie jest aktualnie odtwarzany.

- 1. Wybierz utwór z biblioteki muzyki.
- 2. Naciśnij przycisk MENU i wybierz opcję Rate (Oceń).
- 3. Można następnie ocenić utwór i przyznać mu ocenę od 1 do 5 gwiazdek.

| 1         |         | - |
|-----------|---------|---|
|           | None    | • |
| blue skie | 1 star  | • |
| 1.        | 2 stars | ٠ |
|           |         | ۲ |
|           | 4 stars | • |
| ► 04:     | 5 stars | • |

 Przy następnym podłączeniu odtwarzacza do komputera i uruchomieniu programu Windows Media Player ocena utworów w programie Windows Media Player zostanie zaktualizowana przy użyciu informacji z odtwarzacza.

### Aktualnie odtwarzane

Podczas słuchania muzyki można przejrzeć bibliotekę muzyki lub zdjęcia.

Aby powrócić do ekranu odtwarzania, naciśnij klawisz < w celu przejścia z powrotem do menu głównego i wybierz opcję **Now Playing** (Aktualnie odtwarzane).

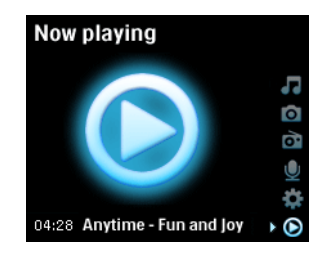

## Zdjęcia

Na odtwarzaczu można przeglądać ulubione zdjęcia. Podczas przeglądania obrazów można jednocześnie słuchać muzyki lub radia.

### Przenoszenie obrazów do odtwarzacza

#### Z komputera

Za pomocą programu **Windows Media Player** można przenieść zdjęcia z komputera do odtwarzacza. Szczegółowe informacje znaleźć można w "Organizacja i synchronizacja zdjęć i utworów za pomocą programu Windows Media Player" na stronie 9.

#### Z aparatu

Odtwarzacz może pełnić rolę przechowalni obrazów. Można go podłączyć do aparatu cyfrowego<sup>\*</sup> i przenieść zdjęcia do odtwarzacza.

- Podłącz aparat do odtwarzacza za pomocą kabla połączeniowego aparatu cyfrowego. (Jest to wyposażenie dodatkowe nie dostarczane wraz z odtwarzaczem. Szczegółowe informacje znajdują się w części "Opcjonalne akcesoria" na stronie 2.)
- 2. Podłącz mniejszy koniec kabla do aparatu, a większy do odtwarzacza.
- 3. Włącz zasilanie aparatu i odtwarzacza.
- 4. Po rozpoznaniu aparatu odtwarzacz przerwie pracę i przełączy się w tryb połączenia z aparatem.

 Zostanie wyświetlony komunikat [XX]GB available. Copy all pictures to camera? (Dostępne [XX] GB. Czy skopiować wszystkie zdjęcia do aparatu?).

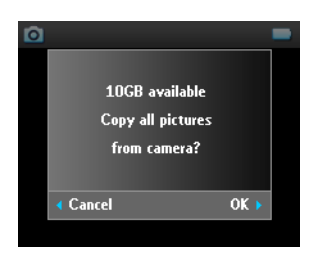

- 6. Naciśnij klawisz ▶, aby potwierdzić.
- 7. Zostanie wyświetlony komunikat Busy transferring. Do not disconnect (Trwa przesyłanie. Nie odłączaj).

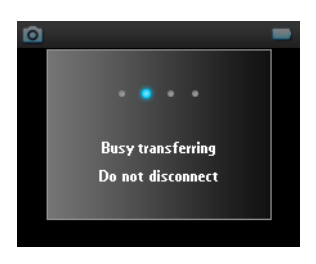

 Następnie zostanie wyświetlony komunikat: Transfer completed. [number] pictures copied to <new folder name> (Przesyłanie zakończone Skopiowano zdjęcia [liczba zdjęć] do <nowa nazwa folderu>).

| Ø |                    |  |
|---|--------------------|--|
|   |                    |  |
|   | Transfer completed |  |
|   | 68 pictures copied |  |
|   | to DSC_140705_1236 |  |
|   |                    |  |
|   |                    |  |
|   |                    |  |

- 9. Odłącz aparat od odtwarzacza. Odtwarzacz powróci do menu Pictures (Zdjęcia).
- Po każdym przeniesieniu zdjęć z aparatu do odtwarzacza zostanie utworzony nowy album ze zdjęciami. Aby odnaleźć ten album, z menu głównego wybierz opcję Pictures (Zdjęcia).

II. Aby obejrzeć zdjęcia przeniesione z aparatu, wybierz album From camera (Z aparatu).

#### UWAGA!

Podczas wyświetlania zdjęć z aparatu na telewizorze w postaci pokazu slajdów minimalny odstęp pomiędzy slajdami wynosi 10 sekund.

Pełny widok obrazów ze zdjęć przeniesionych z aparatu jest nieco mniejszy niż obrazów przeniesionych z komputera.

### Przesyłanie obrazów z odtwarzacza do komputera

- I. Podłącz odtwarzacz do komputera.
- 2. W Eksploratorze Windows odtwarzacz zostanie rozpoznany jako Philips lub Philips GoGear.
- 3. Przejdź do opcji Media (Media) > Pictures (Zdjęcia) > From camera (Z aparatu).
- 4. Przeciągnij i upuść zdjęcia w dowolnej lokalizacji na komputerze.

### Wyszukiwanie obrazów na odtwarzaczu

Zdjęcia w odtwarzaczu są uporządkowane w albumach, co jest analogiczne do sposobu ich uporządkowania w programie **Windows Media Player**.

 W przypadku wybrania opcji Pictures (Zdjęcia) z menu głównego, zostanie wyświetlona lista wszystkich albumów z obrazami.

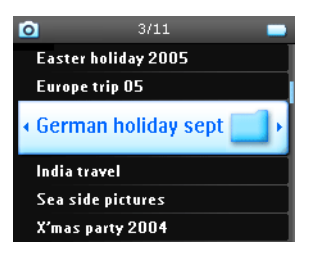

2. Wybierz album z obrazami do przejrzenia. Zostaną wyświetlone miniatury wszystkich obrazów w albumie.

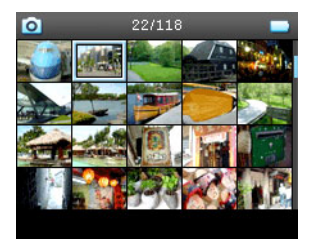

 Za pomocą PIONOWEGO PASKA DOTYKOWEGO można przejść i wybrać obraz, aby obejrzeć jego pełny widok.  Zdjęcia można również przeglądać w pełnym widoku, pukając górę lub dół PIONOWEGO PASKA DOTYKOWEGO w celu przejścia do następnego lub poprzedniego obrazu.

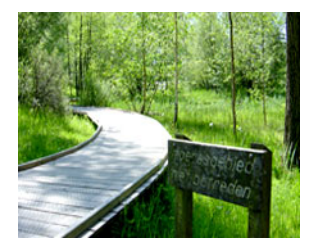

### Pokaz slajdów

Pokaz slajdów wyświetli wszystkie zdjęcia z albumu w pełnym widoku. Kolejny obraz będzie automatycznie wyświetlany po upływie określonego okresu. Podczas pokazu slajdów można odtwarzać w tle muzykę z określonej listy odtwarzania.

#### Rozpoczynanie pokazu slajdów

- I. W menu głównym wybierz opcję Pictures (Zdjęcia).
- 2. Wybierz album z obrazami do przejrzenia.
- 3. Pokaz slajdów można rozpocząć dla listy albumu, widoku miniatur lub widoku pełnego obrazu.
- 4. Naciśnij przycisk MENU i wybierz opcję Start slide show (Rozpocznij pokaz slajdów).
- 5. Pokaz slajdów można zatrzymać naciskając klawisz <

#### Muzyka w pokazie slajdów

Podczas pokazu slajdów można odtwarzać muzykę w tle, przypisując listę odtwarzania w opcji **Slide show settings** (Ustawienia pokazu slajdów). W trakcie pokazu slajdów można wybrać dowolną listę odtwarzania.

- 1. W menu głównym należy wybrać opcję Pictures (Zdjęcia).
- Naciśnij przycisk MENU i wybierz opcje Slide show settings (Ustawienia pokazu slajdów) > Slideshow music (Muzyka pokazu slajdów), a następnie wybierz jedną z list odtwarzania.

#### UWAGA!

W trakcie pokazu slajdów nie można wstrzymywać, pomijać lub szybko przewijać utworów do przodu/do tyłu.

#### Dostosowanie ustawieñ pokazu slajdów

Za pomocą menu **Slide show settings** (Ustawienia pokazu slajdów) można dostosować ustawienia pokazu slajdów.

| Ustawienia                                       | Орсје                                                                    | Opisy                                                                        |
|--------------------------------------------------|--------------------------------------------------------------------------|------------------------------------------------------------------------------|
| Slideshow music (Muzyka w pokazie<br>slajdów)    | Alphabetical playlists/<br>None (Alfabetyczne listy<br>odtwarzania/Brak) | Wybierz listy odtwarzania do<br>odtworzenia w tle podczas<br>pokazu slajdów. |
| Transitions (Przejścia)                          | Off/ Vertical Wipe/ Fade<br>(Wyłączone/Pionowe<br>ścieranie/Wygaszanie)  | Wybierz efekt przejścia pomiędzy<br>slajdami.                                |
| Time per slide (Czas na slajd)                   | 4 Sec / 6 Sec / 8 Sec /<br>10 Sec / 20 Sec                               | Wybierz ustawienie czasu<br>przejścia pomiędzy slajdami.                     |
| Shuffle slideshow (Mieszanie pokazu<br>slajdów)  | On / Off (Wł./Wył.)                                                      | Wybierz losowe pokazywanie<br>slajdów lub w kolejności albumu.               |
| Repeat slideshow (Powtarzanie pokazu<br>slajdów) | On / Off (Wł./Wył.)                                                      | Wybierz powtarzające się slajdy.                                             |
| TV settings (Ustawienia telewizora)              | NTSC (USA) / PAL<br>(Europe) (NTSC (USA) /<br>PAL (Europa))              | Wybierz ustawienie telewizora,<br>który współpracuje z<br>odtwarzaczem.      |

#### Pokaz slajdów na telewizorze

Odtwarzacz obsługuje pokaz slajdów na telewizorze.

- I. Podłącz odtwarzacz do telewizora za pomocą stacji dokującej.
- 2. Wybierz kanał A/V w telewizorze.
- 3. Wybierz opcję Pictures (Zdjęcia) w menu głównym odtwarzacza.
- 4. Wybierz album do przejrzenia.
- Naciśnij przycisk MENU, wybierz opcje Slide show settings (Ustawienia pokazu slajdów) > TV settings (Ustawienia telewizora) i wybierz NTSC lub PAL w zależności od systemu obsługiwanego przez telewizor. Telewizory w Europie najczęściej obsługują standard PAL, a w USA - standard NTSC.
- 6. Wybierz opcję Start slide show (Rozpocznij pokaz slajdów).
- 7. Zdjęcia zostaną wyświetlone na ekranie telewizora.

## Radio\*

### Podłączanie słuchawek

Słuchawki służą jako antena radiowa. Sprawdź, czy są prawidłowo podłączone, aby zapewnić optymalny odbiór.

### Wybór regionu FM

W menu głównym wybierz opcje Settings (Ustawienia) > Radio settings (Ustawienia radia).

| Region                        | Zakres częstotliwości | Odstęp strojenia |
|-------------------------------|-----------------------|------------------|
| Europa                        | 87,5 – 108 MHz        | 0,05 MHz         |
| Ameryka Północna i Południowa | 87,5 – 108 MHz        | 0,1 MHz          |
| Azja (tak samo jak Europa)    | 87,5 – 108 MHz        | 0,05 MHz         |

### Automatyczne strojenie

W głównym menu wybierz opcję Radio (Radio), aby przejść do trybu radiowego.

Radio rozpocznie pracę od ostatnio używanej stacji.

 Aby odszukać stacje radiowe z najsilniejszymi sygnałami dostępnymi na danym obszarze, naciśnij przycisk MENU i wybierz opcję Auto tune (Automatyczne strojenie).

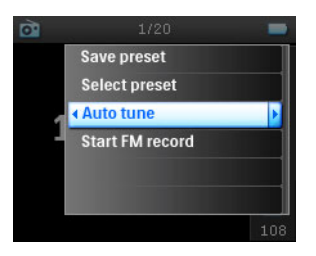

 Odtwarzacz wyszuka stacje z najsilniejszymi sygnałami i zapisze je w pamięci. Można zapisać w pamięci maksymalnie 20 stacji radiowych.

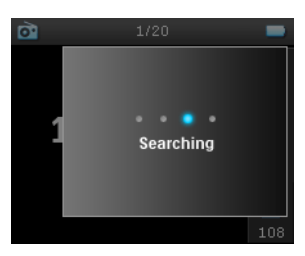

\*Radio FM jest dostępne tylko w niektórych regionach. Nie jest ono dostępne w Europie.

### Słuchanie zaprogramowanej stacji radiowej

- 1. W głównym menu wybierz opcję Radio (Radio), aby przejść do trybu radiowego.
- 2. Naciśnij klawisz < lub > , aby przejrzeć zaprogramowane stacje.

Aby uzyskać szybki dostęp do zaprogramowanej stacji, naciśnij przycisk MENU, wybierz opcję **Select preset**(Wybierz stację), a następnie z listy żądaną stację.

### Strojenie ręczne

- 1. Puknij górę lub dół PIONOWEGO PASKA DOTYKOWEGO, aby dostrajać się stopniowo.
- 2. Pasek częstotliwości pokazuje jej zmianę.
- Naciśnij i przytrzymaj górny/dolny koniec PIONOWEGO PASKA DOTYKOWEGO, aby wyszukać poprzednią/ następną dostępną stację.
- Zostanie wyświetlony komunikat Searching (Trwa wyszukiwanie), który zniknie po odnalezieniu stacji o silnym sygnale.

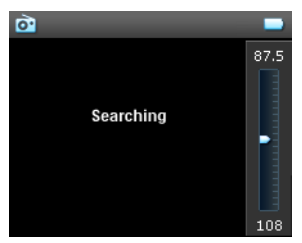

### Zapisywanie stacji w pamięci

1. W trybie radiowym naciśnij przycisk MENU i wybierz opcję Save preset (Zapisz stację w pamięci).

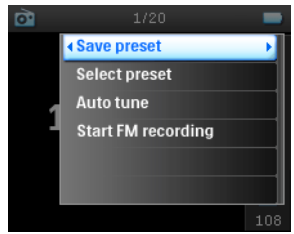

2. Wybierz numer pamięci, pod którym stacja ma zostać zapisana.

3. Naciśnij klawisz ▶, aby zapisać stację.

| 2 | 1/          | 20       | -   |
|---|-------------|----------|-----|
|   | ♦ Preset 01 | 107.95FM | •   |
|   | Preset 02   |          |     |
| 1 | Preset 03   |          |     |
| _ | Preset 04   |          |     |
|   | Preset 05   |          |     |
|   | Preset 06   |          |     |
|   |             |          | 108 |

## Nagrywanie

Za pomocą odtwarzacza można nagrać głos, radio\* lub sygnał z wejścia liniowego.

### Nagrywanie z mikrofonu

1. W menu głównym należy wybrać opcję **Recordings** (Nagrania).

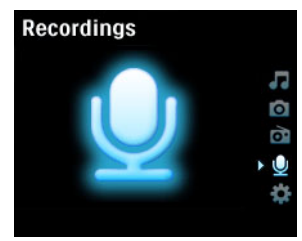

 Wybierz opcję Start MIC recording (Rozpocznij nagrywanie z mikrofonu), aby rozpocząć nagrywanie głosu.

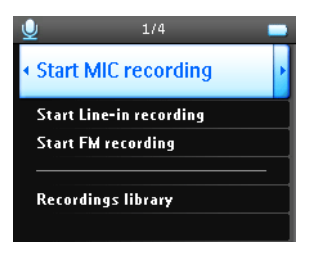

3. Odtwarzacz wyświetli następujący ekran nagrywania.

| <b>⊎</b>                   | -     |
|----------------------------|-------|
| <b>9</b>                   |       |
| Voice                      |       |
| Mic_2005-04-03.mp3         |       |
| <b>e</b> 04:28             | 06:40 |
| <ul> <li>▲ Stop</li> </ul> |       |

- 4. Naciśnij klawisz <, aby zatrzymać nagranie głosu i zapisać go.
- 5. Odtwarzacz będzie wyświetlał postęp zapisywania.
- Nagranie głosu zostanie zapisane na odtwarzaczu jako plik PCM (rozszerzenie .wav). Plik można znaleźć w opcji Recordings (Nagrania) > Recordings Library (Biblioteka nagrań) > MIC recordings (Nagrania z mikrofonu).

### Nagrywanie z radia $FM^*$

- I. Słuchając radia naciśnij przycisk MENU.
- 2. Wybierz opcję Start FM recording (Rozpocznij nagrywanie FM).

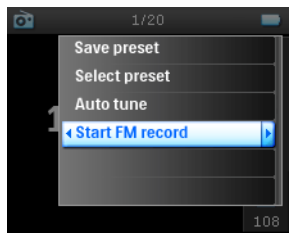

- 3. Naciśnij klawisz <, aby zatrzymać nagranie FM i zapisać go.
- Nagranie FM zostanie zapisane na odtwarzaczu jako plik PCM (rozszerzenie .wav). Plik można znaleźć w opcji Recordings (Nagrania) > Recordings library (Biblioteka nagrań) > FM recordings (Nagrania FM).

### Nagrywanie z wejścia liniowego

Wejście liniowe służy do nagrywania utworów w formacie cyfrowym bezpośrednio z odtwarzacza zewnętrznego.

- Podłącz odtwarzacz zewnętrzny (na przykład przenośny odtwarzacz dysków CD lub sprzęt stereo) do odtwarzacza za pomocą stacji dokującej. (jest to wyposażenie dodatkowe, które nie jest dostarczane z odtwarzaczem.
- Włóż jeden koniec kabla audio do złącza wejścia liniowego w stacji, a drugi koniec do urządzenia, z którego ma pochodzić nagranie.
- Przejdź do menu głównego odtwarzacza i wybierz opcje Recordings (Nagrania) > Start LINE-IN recording (Rozpocznij nagrywanie z wejścia liniowego).

\*Radio FM jest dostępne tylko w niektórych regionach. Nie jest ono dostępne w Europie.

- 4. Zostanie wyświetlony komunikat Connect line-in (Podłącz wejście liniowe).
- Naciśnij klawisz ►, aby rozpocząć nagrywanie z wejścia liniowego i jednocześnie rozpocznij odtwarzanie w urządzeniu, z którego ma pochodzić nagranie.
- 6. Naciśnij klawisz <, aby zatrzymać nagrywanie.
- Nagranie z wejścia liniowego zostanie zapisane na odtwarzaczu jako plik PCM (rozszerzenie .wav). Plik można znaleźć w opcji Recordings (Nagrania) > Recordings library (Biblioteka nagrań) > Line-in recordings (Nagrania z wejścia liniowego).

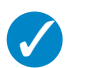

#### **WSKAZÓWKA**

Za pomocą słuchawek można słuchać nagrania w trakcie nagrywania.

### Odtwarzanie nagrania

W głównym menu należy wybrać opcję **Recordings** (Nagrania) > **Recordings library** (Biblioteka nagrań). Dostępne są następujące opcje:

#### Nagrania

| Nagrania z mikrofonu         | ► | Nagrania wyświetlane w kolejności czasowej |
|------------------------------|---|--------------------------------------------|
| Nagrania z wejścia liniowego | ► | Nagrania wyświetlane w kolejności czasowej |
| Nagrania z radia FM*         | ► | Nagrania wyświetlane w kolejności czasowej |

- I. Wybierz nagranie do odsłuchania.
- 2. Naciśnij klawisz **>II**, aby odtworzyć wybrane nagranie.

### Usuwanie nagrania

- I. Podczas odtwarzania nagrania naciśnij przycisk MENU.
- 2. Wybierz opcję Delete recording (Usuń nagranie).
- 3. Zostanie wyświetlony komunikat Delete [recording name]? (Usunąć [nazwa nagrania]?).
- 4. Naciśnij klawisz ▶, aby potwierdzić.
- 5. Zostanie wyświetlony komunikat Recording [recording name] deleted (Usunięto [nazwa nagrania]).

### Przesyłanie nagrań do komputera

- I. Podłącz odtwarzacz do komputera.
- 2. W Eksploratorze Windows odtwarzacz zostanie rozpoznany jako Philips GoGear.

 Przejdź do opcji X XXX (danych) > Recordings (Nagrania). Występują tam foldery FM recordings (Nagrania FM), Line-in recordings (Nagrania z wejścia liniowego) i Voice recordings (Nagrania głosowe).

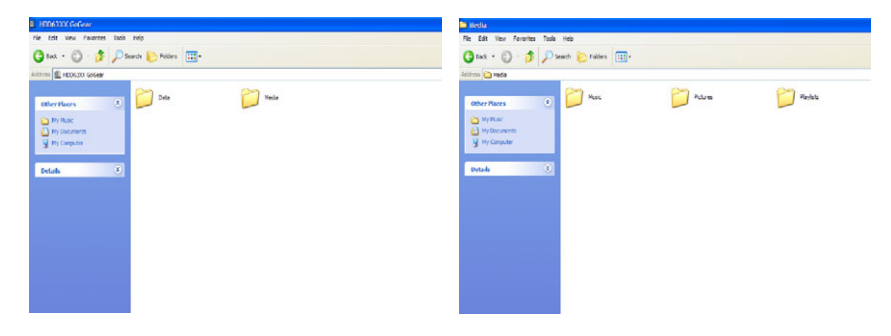

4. Przeciągnij i upuść pliki w dowolnej lokalizacji na komputerze.

## Ustawienia

I. W menu głównym należy wybrać opcję Settings (Ustawienia).

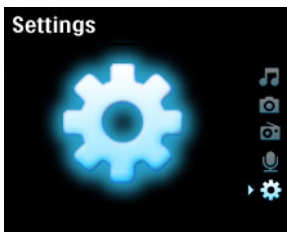

- 2. Za pomocą PIONOWEGO PASKA DOTYKOWEGO wybierz opcję.
- Naciśnij klawisz ►, aby przejść na następny poziom, lub klawisz ◄, aby powrócić do poprzedniego poziomu.
- 4. Naciśnij klawisz ▶, aby potwierdzić wybór.
- 5. Naciśnij klawisz < aby wyjść z menu Settings (Ustawienia).

#### Dostępne są następujące opcje:

| Ustawienia          | Opcje                                                                                                    |          | Opis                                                                     |
|---------------------|----------------------------------------------------------------------------------------------------|----------|--------------------------------------------------------------------------|
| Język               | Angielski, Francuski,<br>Włoski, Niemiecki,<br>Hiszpański, Holenderski,<br>Szwedzki, Portugalski,<br>Uproszczony chiński,<br>Tradycyjny chiński,<br>Koreański, Japoński. |          | Wybierz język wyświetlania na<br>ekranie.                                |
| Tryb<br>odtwarzania | Shuffle All (Wymieszaj<br>wszystkie)                                                                                                    | Wł./Wył. | Włącz mieszanie, aby odtwarzać<br>wybrane utwory w losowej<br>kolejności |

|                                    | Repeat (Powtarzanie)                                                                                     | Bez powtarzania/<br>Powtarzaj jedną/<br>Powtarzaj wszystkie | Wybierz powtarzaj lub<br>powtarzaj wszystkie, aby<br>odtwarzać wybrane utwory w<br>pętli.                                    |
|------------------------------------|----------------------------------------------------------------------------------------------------|-------------------------------------------------------------|----------------------------------------------------------------------------------------------------|
| Ustawienia<br>dźwięku              | SRS WOW, Rock, Funk,<br>Techno, HipHop, Muzyka<br>klasyczna, Jazz, Mowa,<br>Niestandardowe,<br>Wyłączone |                                                             | Wybierz korektor, aby poprawić<br>jakość muzyki.                                                                             |
| Zegar<br>podświetlenia             | 10 s / 30 s / 45 s / 60 s                                                                                |                                                             | Wybierz czas podświetlania wyświetlacza.                                                                                     |
| Kontrast                           | Poziomy I – 6                                                                                            |                                                             | Wybierz poziom kontrastu, aby wyregulować jasność.                                                                           |
| Skórki                             | Skórka jeden<br>Skórka dwa                                                                               |                                                             | Dostosuj odtwarzacz za pomocą ulubionych skórek.                                                                             |
| Album                              | Wł./Wył.                                                                                                 |                                                             | Wybierz Wł., aby wyświetlić<br>elementy albumu dla<br>odtwarzanego utworu.                                                   |
| Wyłącznik<br>czasowy               | 15 min / 30 min / 60 min /<br>90 min/ 120 min /<br>Wyłączony                                             |                                                             | Wybierz wyłącznik czasowy, aby<br>automatycznie wyłączyć<br>odtwarzacz po upływie 15, 30,<br>60, 90 lub 120 minut.           |
| Godzina i data                     | Ustaw czas<br>Ustaw datę<br>Pokaż czas w nagłówku                                                        | (AM/PM)<br>Wł./Wył.                                         | Ustaw datę i czas odtwarzacza<br>oraz określ, czy mają być<br>wyświetlane.                                                   |
| Dźwięk<br>kliknięcia               | Urządzenie                                                                                               | Wł./Wył.                                                    | Wybierz, czy dźwięk kliknięcia<br>ma być słyszany po dotknięciu<br>panelu dotykowego lub<br>przycisków.                      |
|                                    | Słuchawki                                                                                                | Wł./Wył.                                                    | Wybierz, czy dźwięk kliknięcia<br>ma być słyszany przez słuchawki<br>po dotknięciu panelu<br>dotykowego lub przycisków.      |
| Informacje                         | Podsumowanie informacji<br>Numer centrum obsługi                                                         | Pojemność /<br>Dostępne miejsce /<br>Prawo / technicznej    | Wyświetla informacje o<br>odtwarzaczu.                                                                                       |
| Ustawienia<br>biblioteki<br>muzyki | Zerowanie licznika<br>odtwarzania                                                                        |                                                             | Zerowanie licznika dla listy<br>odtwarzania "Moje najczęściej<br>odtwarzane".                                                |
| Ustawienia<br>nagrywania           | Wykrywanie ciszy                                                                                         | Wł./Wył.                                                    | Wykrywanie ciszy podczas<br>nagrywania z wejścia liniowego<br>spowoduje podzielenie nagrania<br>na różne, oddzielne ścieżki. |

| Ustawienia radia        | Europa / Obie Ameryki /<br>Azja       | Wybierz region korzystania z<br>radia FM.                                                                   |
|-------------------------|---------------------------------------|----------------------------------------------------------------------------------------------------|
| Tryb demo               | Uruchamianie                          | Uruchom tryb demonstracyjny<br>(naciskaj przycisk zasilania przez<br>4 sekundy, aby wyjść z tego<br>trybu). |
| Ustawienia<br>fabryczne | Przywracanie ustawień<br>fabrycznych. | Restore to default factory<br>settings (Przywracanie<br>domyślnych ustawień<br>fabrycznych).                |

# Uźywanie odtwarzacza do przechowywania i przenoszenia danych

Odtwarzacza można użyć do przechowywania i przenoszenia danych, kopiując pliki do folderu **Data** (Dane) za pomocą **Eksploratora Windows**.

## Aktualizacja odtwarzacza

Odtwarzacz jest sterowany przez wewnętrzny program nazywany oprogramowaniem sprzętowym. Po zakupie odtwarzacza mogą zostać wprowadzona nowe wersje oprogramowania sprzętowego.

Program o nazwie **Philips Device Manager** będzie monitorował stan oprogramowania sprzętowego odtwarzacza i powiadamiał o dostępności nowego oprogramowania sprzętowego. W tym celu będzie potrzebne połączenie z Internetem.

Zainstaluj program **Philips Device Manager** z dostarczanego dysku CD lub pobierz najnowszą wersję ze strony www.philips.com/support lub www.usasupport.philips.com (mieszkańcy USA).

Przy każdym podłączeniu odtwarzacza do komputera program **Philips Device Manager** automatycznie połączy się z Internetem i sprawdzi aktualizacje.

## Ręcznie sprawdzenie, czy oprogramowanie sprzętowe jest aktualne

- I. Włącz zasilanie odtwarzacza za pomocą zasilacza prądu zmiennego/stałego.
- 2. Podłącz odtwarzacz do komputera.
- Uruchom program Philips Device Manager z menu Start > Programs (Programy) > Philips Device Manager.

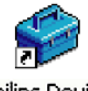

Philips Device Manager

4. Wybierz urządzenie.

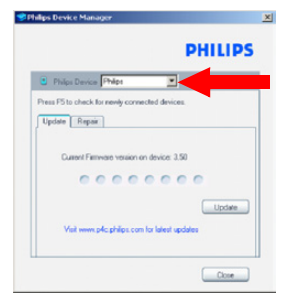

5. Kliknij opcję Update (Aktualizuj).

6. **Program Philips Device Manager** sprawdzi, czy nowe oprogramowanie sprzętowe jest dostępne w Internecie i zainstaluje je w odtwarzaczu.

|                                 | PHI              | IPS  |
|---------------------------------|------------------|------|
| Philps Device Philps            | ×                |      |
| s F5 to check for newly connect | ed devices.      |      |
| pdate Repair                    |                  |      |
| Custent Filmwate vession on o   | tevice: 3.50     | date |
| Visit www.p4c.philps.com to     | x latest updates |      |

 Gdy na ekranie pojawi się komunikat Update completed (Pobieranie zakończone), kliknij przycisk OK i odłącz odtwarzacz.

| Philips Device Manager                              | ×                                 |
|-----------------------------------------------------|-----------------------------------|
|                                                     | PHILIPS                           |
| Philips Device Philips                              | •                                 |
| Philips Device Manager                              | ×                                 |
| Update completed. Pleas<br>device to complete firms | e disconnect your<br>are upgrade. |
| -                                                   | OK                                |
| Visit www.p4c.philips.com for late                  | st updates                        |
| u                                                   | Close                             |

8. Zostanie wyświetlony komunikat Updating firmware (Trwa aktualizacja oprogramowania sprzętowego).

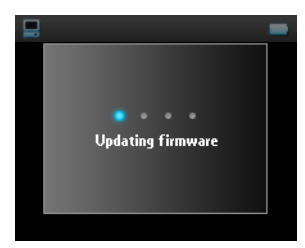

9. Odtwarzacz będzie gotowy do pracy po ponownym uruchomieniu.

## Rozwiązywanie problemów

## Odtwarzacz pomija utwory

Pominięty utwór może być zabezpieczony. Możesz nie mieć wystarczających uprawnień, aby odtworzyć pominięty utwór na odtwarzaczu. Sprawdź uprawnienia muzyczne u dostawcy utworu.

# Odtwarzacz nie jest rozpoznawany przez system Windows

Sprawdź, że na komputerze jest zainstalowany system Windows XP.

## Nie mogę włączyć odtwarzacza

Bateria urządzenia może być rozładowana ze względu na długi okres bezczynności.

Naładuj odtwarzacz.

W przypadku błędu urządzenia podłącz odtwarzacz do komputera i użyj programu **Philips Device Manager**, aby przywrócić oprogramowanie odtwarzacza.

 Uruchom program Philips Device Manager z menu Start > Programs (Programy) > Philips Device Manager.

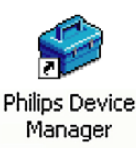

- 2. Wybierz posiadane urządzenie.
- 3. Wybierz zakładkę Repair (Naprawa).

| 16.             |
|-----------------|
|                 |
| scloy sellings. |
| Repair          |
| and along       |
|                 |

4. Kliknij opcję **Repair** (Napraw).

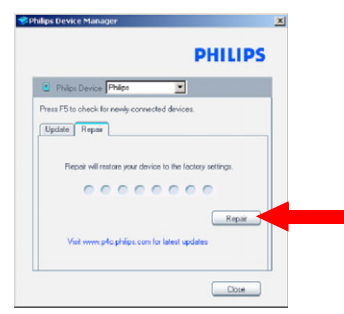

5. Rozpocznie się proces naprawy.

| 📽 Phillips Device Manager          | δ                     |
|------------------------------------|-----------------------|
|                                    | PHILIPS               |
| Philps Device Philps               |                       |
| Update Repar                       |                       |
| Repair will restore your device to | the lactory settings. |
|                                    | Repair                |
| Vait www.p4c philps.com for la     | lest updales          |
| L                                  | Close                 |

#### WAŻNE!

Zostanie wykasowana cała zawartość odtwarzacza. W związku z tym należy przed naprawą wykonać kopię zapasową plików. Po naprawie ponownie zsynchronizuj odtwarzacz, aby przenieść do niego utwory.

6. Aby kontynuować, kliknij przycisk Yes (Tak).

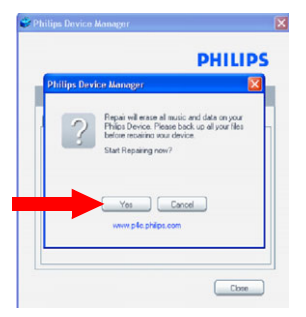

7. Po zakończeniu naprawy kliknij przycisk OK i odłącz odtwarzacz.

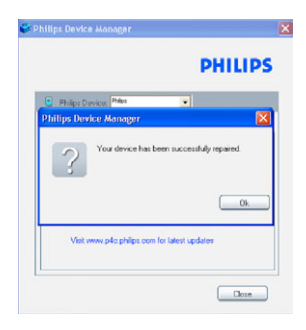

8. Zostanie wyświetlony komunikat Updating firmware (Trwa aktualizacja oprogramowania sprzętowego).

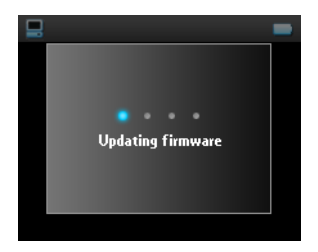

9. Odtwarzacz będzie gotowy do pracy po ponownym uruchomieniu.

# Po przeniesieniu nie ma utworów na odtwarzaczu

Jeśli nie można znaleźć utworów przeniesionych do odtwarzacza, sprawdź poniższe:

- Czy przenoszenie odbyło się za pomocą programu Windows Media Player? Pliki przeniesione w inny sposób będą rozpoznawane tylko jako pliki danych. Nie będą one wyświetlane w bibliotece muzyki odtwarzacza, ani też nie będzie można ich odtworzyć.
- 2. Czy utwory są w formacie MP3 lub WMA? Innych formatów nie można odtworzyć na odtwarzaczu.

# Po przeniesieniu nie ma obrazów na odtwarzaczu

Jeśli nie można znaleźć obrazów przeniesionych do odtwarzacza, sprawdź poniższe:

- Czy przenoszenie obrazów odbyło się za pomocą programu Windows Media Player? Pliki przeniesione w inny sposób nie zostaną wyświetlone w urządzeniu
- Czy na komputerze została zainstalowana wtyczka Philips Device Plug-in? Natychmiast po przeniesieniu obrazów w programie Windows Media Player powinno zostać wyświetlone okienko podręczne Philips. Jeśli go nie ma, prawdopodobnie brakuje wtyczki. Aby sprawdzić, czy na komputerze jest dostępna

wtyczka Philips, przejdź do **Panelu sterowania**>, wybierz opcję **Add or Remove Programs** (Dodaj lub usuń programy) i sprawdź, czy na liście jest wtyczka **Philips Device**. Jeśli nie, ponownie zainstaluj oprogramowanie z dostarczanego dysku CD.

- Urządzenie mogło zostać zbyt szybko odłączone po zakończeniu przesyłania obrazów w programie Windows Media Player. Przed odłączeniem urządzenia należy zawsze poczekać na wyświetlenie i zniknięcie komunikatu urządzenia Philips.
- Czy zdjęcia są w formacie JPEG? zdjęcia w innych formatach nie mogą zostać przeniesione do odtwarzacza.

## Mój odtwarzacz GoGear zawiesza się

- W przypadku mało prawdopodobnego zawieszenia się odtwarzacza nie należy wpadać w panikę. Wystarczy nacisnąć i przytrzymać suwak ON/OFF HOLD w położeniu ON/OFF, jednocześnie naciskając przycisk VOLUME +. Należy go przytrzymać do chwili wyłączenia odtwarzacza.
- 2. Istniejąca zawartość odtwarzacza nie zostanie skasowana.
- Jeśli nic się nie stanie, ładuj baterie przynajmniej przez 4 godziny i spróbuj ponownie włączyć zasilanie lub uruchomić odtwarzacz. Jeśli to nie zadziała, może się okazać konieczna naprawa oprogramowania odtwarzacza za pomocą programu Philips Device Manager (patrz str. 44).

# Odtwarzacz jest pełny i mam w nim mniej piosenek, niż się spodziewałem

Odtwarzacz jest wyposażony w dysk twardy do zapisywania utworów. Kliknij numer modelu, aby zobaczyć rzeczywisty rozmiar dysku twardego. W odtwarzaczu można będzie zapisać więcej utworów, jeśli utwory będą w formacie WMA w jakości 64 kb/s i zmiennej przepływności (VBR).

## Słaby odbiór radia\*

Jeśli nie można uzyskać dobrego odbioru dla radia GoGear, należy sprawdzić poniższe warunki:

- I. Upewnij się, że oryginalne słuchawki zostały prawidłowo podłączone do odtwarzacza GoGear.
- 2. W pomieszczeniu sygnał radiowy może być słaby. Sugerujemy korzystanie z odtwarzacza na zewnątrz.

\*Radio FM jest dostępne tylko w niektórych regionach. Nie jest ono dostępne w Europie.

## Bezpieczeństwo i konserwacja

## Konserwacja

Aby zapobiec uszkodzeniu lub wadliwemu działaniu:

- Z urządzeniem należy obchodzić się ostrożnie. Zalecamy korzystanie z futerału ochronnego w celu zapewnienia optymalnej ochrony przed wstrząsami.
- Wywołanych przez urządzenia grzewcze lub bezpośrednie działanie promieni słonecznych.
- Nie upuszczać odtwarzacza i nie dopuść, aby spadały na niego inne przedmioty.
- Nie należy zanurzać urządzenia odtwarzacza w wodzie. Należy uważać, aby do gniazda słuchawek i złącza USB nie dostała się woda, gdyż może to spowodować znaczne uszkodzenia.
- Nie należy stosować żadnych środków czyszczących zawierających alkohol, amoniak, benzen lub substancje żrące, gdyż mogą one uszkodzić wykończoną powierzchnię urządzenia odtwarzacza.
- Znajdujące się w pobliżu urządzenia włączone telefony komórkowe mogą powodować zakłócenia.
- Należy sporządzać kopie zapasowe plików. Należy koniecznie zachowywać oryginalne pliki pobrane do urządzenia. Firma Philips nie ponosi odpowiedzialności za utratę materiałów w razie uszkodzenia produktu lub braku możliwości odczytania danych.
- Aby uniknąć problemów, plikami należy zarządzać (przesyłać, usuwać itd.) tylko przy pomocy oprogramowania muzycznego dołączonego do zestawu!

Temperatury eksploatacji i przechowywania

- Urządzenia należy używać w miejscach, w których temperaturzae utrzymuje się między 0 a 35°C (między 32 a 95° F).
- Urządzenie należy przechowywać w miejscu, w którym temperatura utrzymuje się między -20 y 45° C (między -4 y 113° F).
- W niskich temperaturach żywotność akumulatora urządzenia może być krótsza.

## Bezpieczne słuchanie

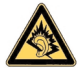

Głośność należy nastawiać na umiarkowany poziom. Korzystanie z słuchawek przy dużej głośności może mieć niekorzystny wpływ na słuch użytkownika. Zalecana się używanie tego urządzenia wraz ze słuchawkami o oznaczeniu SHE9500.

#### Ważne (dotyczy modeli z dołączonymi słuchawkami):

Firma Philips gwarantuje zgodność odtwarzaczy audio z ustalonymi przez odpowiednie instytucje maksymalnymi poziomami mocy dźwięku wyłącznie w przypadku korzystania z dostarczonych oryginalnych słuchawek. Jeśli zajdzie konieczność ich wymiany, firma Philips zaleca kontakt ze sprzedawcą w celu zamówienia modelu identycznego z oryginalnym.

## Bezpieczeństwo w ruchu drogowym

Nie korzystać z aparatu podczas prowadzenia samochodu lub jazdy na rowerze, gdyż może to spowodować wypadek.

## Informacje o prawach autorskich

- Wszystkie znaki handlowe i zastrzeżone znaki handlowe są własnością odpowiednich firm.
- W Wielkiej Brytanii i niektórych innych krajach kopiowanie materiałów chronionych prawem autorskim może wymagać uzyskania zgody właścicieli tych praw.
- Dokonywanie nielegalnych kopii materiałów chronionych przez prawo autorskie, w tym programów komputerowych, zbiorów, przekazów radiowych i nagrań, może stanowić naruszenie praw autorskich i stanowi czyn zabroniony prawem karnym. Ten sprzęt nie może być używany w takich celach.

## Rejestrowanie danych

Firma Philips pracuje nad poprawą jakości produktu i rozszerzeniem możliwości użytkowników urządzeń firmy Philips. Aby zrozumieć sposób działania tego urządzenia, należy wiedzieć, że rejestruje ono w swojej pamięci nieulotnej pewne informacje. Te dane są używane do identyfikacji i wykrywania wszelkich błędów lub problemów, z którymi użytkownik może się zetknąć podczas korzystania z urządzenia. Zapisywanymi danymi, na przykład, może być czas trwania odtwarzania w trybie muzycznym, czas trwania odtwarzania w trybie tunera, liczba wystąpień niskiego stanu naładowania akumulatora itp. Zapisywane dane nie ujawniają używanych w urządzeniu treści lub nośników, ani też źródeł pobierania. Dane zapisywane w urządzeniu są pobierane i wykorzystywane TYLKO w przypadku zwrotu urządzenia do centrum serwisowego firmy Philips i TYLKO w celu uproszczenia wykrywania błędów i zapobiegania błędom. Zapisane dane zostaną udostępnione użytkownikowi na jego pierwsze żądanie.

## Utylizacja zużytych urządzeń

Produkt został wykonany z wysokiej jakości materiałów i elementów, które mogą zostać poddane utylizacji i przeznaczone do ponownego wykorzystania.

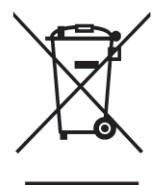

Jeśli produkt został opatrzony symbolem przekreślonego pojemnika na odpady, oznacza to, iż jest on objęty Dyrektywą Europejską 2002/96/EC (WEEE).

Należy zapoznać się z lokalnymi przepisami dotyczącymi wyrzucania odpadów elektrycznych i elektronicznych.

Należy postępować zgodnie z obowiązującymi regulacjami i nie wyrzucać zużytych urządzeń wraz ze zwykłymi odpadami. Ścisłe przestrzeganie wytycznych w tym zakresie przyczyni się do zapobiegania ewentualnym negatywnym konsekwencjom dla środowiska naturalnego oraz ludzkiego zdrowia.

## Przeróbki

Przeróbki niezatwierdzone przez producenta mogą spowodować utratę przez użytkownika prawa do korzystania z tego urządzenia.

## Dane techniczne

| Zasilanie                       | 830 mAh Wewnętrzny akumulator Li-ion<br>Wielonapięciowa ładowarka / zasilacz: ładowanie całkowite 4 godziny, szybkie<br>ładowanie L godzina |                                                                                                    |  |
|---------------------------------|----------------------------------------------------------------------------------------------------|----------------------------------------------------------------------------------------------------|--|
| Wymian                          | $64 \times 104 \times 168 \text{ mm}$                                                                                                    |                                                                                                    |  |
| W/ara                           |                                                                                                    |                                                                                                    |  |
|                                 | rou g<br>Rodéviationy po biolo y véwiations LCD, 220 y 176 oikrali 65 tarions kalanésy                                                      |                                                                                                    |  |
| Obraz / wyswietiacz             | Podswietlany na blało wyswietlacz LCD, 220 X 176 pikseli, 65 tysięcy kolorow                                                                |                                                                                                    |  |
| Dzwięk                          | Separacja kanałow<br>Ustawienia korektora                                                                                                   | 50 dB<br>Rock, Pop, Jazz, Classical (Muzyka<br>klasyczna), Dance, Electronica, Lounge,<br>RnB, Hip Hop, Spoken Word (Mowa) |  |
|                                 | Pasmo przenoszenia<br>Stosunek sygnału do szumu<br>Moc wyjściowa (RMS)                                                                      | 20 - 16 000 Hz<br>> 82 dB<br>2 x 5 mW                                                                                      |  |
| Odtwarzanie dźwięku             |                                                                                                    |                                                                                                    |  |
| Czas działania                  | 15godzin*                                                                                                    |                                                                                                    |  |
| Format kompresji                | MP3 (8-320 kb/s i VBR )<br>WAV                                                                                                    |                                                                                                    |  |
|                                 | WMA (32-192 kb/s; częstotliwości próbkowania: 8, 11,025, 16, 22,050, 24, 32, 44,1,<br>48 kHz)                                               |                                                                                                    |  |
| Obsługa znaczników ID3          | Tytuł albumu, tytuł rodzaju, tytuł utworu i nazwa wykonawcy                                                                                 |                                                                                                    |  |
| Przechwytywanie dźwięku         | Wbudowany mikrofon                                                                                                    | Mono                                                                                                    |  |
| Nośnik pamięci masowej          |                                                                                                    |                                                                                                    |  |
| Pojemność wbudowanej<br>pamięci | 30GB** miniaturowy dysk twardy                                                                                                    |                                                                                                    |  |
| Tuner / Odbiór / Przesyłanie    | Pasmo tunera: FM***                                                                                                    |                                                                                                    |  |
| Połączenia                      | Słuchawki 3,5 mm, USB 2.0, Złącze stacji dokującej firmy Philips, 5 V DC                                                                    |                                                                                                    |  |
| Przesyłanie muzyki i obrazów    | Za pomocą programu Windows Media Player 10                                                                                                  |                                                                                                    |  |
| Przenoszenie danych             | Za pomocą Eksploratora Windows                                                                                                    |                                                                                                    |  |
| Wymagania systemowe             | System Windows® XP (z dodatkiem SP2 lub nowszym)<br>Procesor Pentium II lub lepszy<br>64 MB pamięci RAM<br>100 MB miejsca na dysku twardym  |                                                                                                    |  |
|                                 | Połączenie internetowe                                                                                                    |                                                                                                    |  |
|                                 | Program Microsoft Internet Explorer w wersji 5.5 lub nowszej                                                                                |                                                                                                    |  |
|                                 | Karta graficzna                                                                                                    |                                                                                                    |  |
|                                 | Karta dźwiękowa                                                                                                    |                                                                                                    |  |
|                                 | Port USB                                                                                                    |                                                                                                    |  |

\* Okres eksploatacji akumulatora jest uzależniony od sposobu użytkowania urządzenia.

\*\*Należy zauważyć, że niektóre systemy operacyjne wyświetlają pojemność w jednostkach "GB", gdzie 1,0 GB = 2<sup>30</sup> = 1.073.741.824 bajtów. Wynikowa pojemność w "GB" wyświetlana przez system operacyjny będzie mniejsza w wyniku używania definicji "gigabajta" opartej na potęgach liczby 2.

\*\*\*Radio FM jest dostępne tylko w niektórych regionach. Nie jest ono dostępne w Europie.

Firma PHILIPS zastrzega sobie prawo wprowadzania zmian w konstrukcji i danych technicznych urządzenia w celu ulepszenia produktu bez wcześniejszego powiadomienia.

## **Obsługiwane aparaty**

- Aiptek Pocket DV-4500
- Canon DIGITAL IXUS II
- Canon DIGITAL IXUS 400
- Canon IXY DIGITAL 500
- Canon PowerShot G3
- Canon PowerShot G5
- Canon PowerShot G6
- Canon PowerShot SD500
- Casio Exilim EX-Z55
- DigiLife 660
- FujiFilm FinePix 420
- FujiFilm FinePix A340
- FujiFilm FinePix F610
- FujiFilm FinePix F700
- FujiFilm FinePix S5000
- Gateway DC-M42
- Gateway DC T-50
- Hewlett-Packard Photosmart M407
- Hewlett-Packard Photosmart R507
- Hewlett-Packard Photosmart R707
- Hewlett-Packard Photosmart 945
- Kodak EasyShare DX4530
- Kodak EasyShare DX7590
- Kodak EasyShare DX7630
- Konica/Minolta DiMAGE F100
- Konica/Minolta DiMAGE Xt
- Konica/Minolta DiMAGE ZI

- Nikon Coolpix 2200
- Nikon Coolpix 3100
- Nikon Coolpix 4300
- Nikon Coolpix E2500
- Olympus CAMEDIA AZ-I
- Olympus C-7000 Zoom
- Olympus Stylus 300 Digital
- Olympus µ-mini Digital
- ORite VC2110
- Panasonic Lumix DMC-FZ10K
- Pentax Optio S40
- Samsung Digimax 360
- Samsung Digimax 370
- Sony Cyber-shotÆ DSC-P10
- Sony Cyber-shot DSC-P93
- Sony Cyber-shot DSC-TI
- Sony Cyber-shot DSC-TI
- Sony Cyber-shot DSC-VI
- Sony Cyber-shot U DSC-UI0
- Vivitar Vivicam 3345

This product is protected by certain intellectual property rights of Microsoft Corporation. Use or distribution of such technology outside of this product is prohibited without a license from Microsoft or an authorized Microsoft subsidiary.

Content providers are using the digital rights management technology for Windows Media contained in this device ("WM-DRM") to protect the integrity of their content ("Secure Content") so that their intellectual property, including copyright, in such content is not misappropriated. This device uses WM-DRM software to play Secure Content ("WM-DRM Software"). If the security of the WM-DRM Software in this device has been compromised, owners of Secure Content ("Secure Content Owners") may request that Microsoft revoke the WM-DRM Software's right to acquire new licenses to copy, display and/or play Secure Content. A list of revoked WM-DRM Software is sent to your device whenever you download a license for Secure Content from the Internet or from a PC. Microsoft may, in conjunction with such license, also download revocation lists onto your device on behalf of Secure Content Owners.

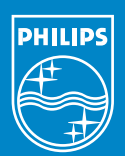

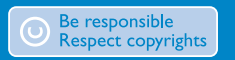

Specifications are subject to change without notice. Trademarks are the property of Koninklijke Philips Electronics N.V. or their respective owners 2005 © Koninklijke Philips Electronics N.V. All rights reserved.

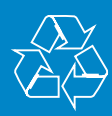

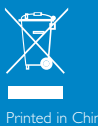

www.philips.com